United Way of Allegheny County

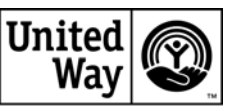

#### United Way of Allegheny County Vulnerable Seniors & Adults with Disabilities

#### **2009 On-Line Proposal Instructions**

e-CIMPACT User's Manual

#### All Funding Applications Must Be Submitted On-Line By 5:00 PM on Monday, August 3, 2009

# United Way of Allegheny County e-Cimpact Site User's Manual

| Table of Contents                                            | 2     |
|--------------------------------------------------------------|-------|
| Introduction                                                 | 3     |
| RFP Timeline – Vulnerable Seniors & Adults with Disabilities | 4     |
| Online Checklist – Completing the Proposal                   | 5     |
| Login Instructions and Hints                                 | 6     |
| Login Page                                                   | 7     |
| Agency Home Page                                             | 8     |
| Helpful Hints                                                | 9     |
| Agency Profile and Adding Agency Program                     | 10    |
| Contacts & Drop Down Features                                | 11-12 |
| Adding Addresses                                             | 13    |
| Saving Information                                           | 14    |
| Add and Assign Program                                       | 15    |
| RFP Application Overview Packet                              | 16    |
| Agency Packet Summary                                        | 17    |
| Agency Cover Sheet                                           | 18    |
| Agency Budget Summary                                        | 19    |
| Organizational Eligibility Tool (OET)                        | 20    |
| Program Packet Summary                                       | 21    |
| Proposal Summary                                             | 22-24 |
| Logic Model Template                                         | 25-32 |
| Final Submission of Proposal Packet                          | 33-34 |
| Resource Center                                              | 35    |

#### **Introduction**

This User's Manual is intended to provide guidance as you complete the online submission of your United Way proposal. The following pages contain examples of the various screens that you will view as you work on the United Way of Allegheny County's On-line Agency Site. The examples presented here are intended to provide a general introduction to the main sections of the agency forms, along with examples of the navigational features available.

United Way is reflecting a national and local trend by offering online submission of your proposal as well as subsequent grant reporting. This system will allow United Way to be more efficient as it collects information and analyzes the impact of its funding for reporting to donors and the community.

E-CImpact is a web-based system so you can enter and update information at any time until you submit the proposal. This system also allows several users at your agency to enter and edit the proposal information. Note that the screens are examples—and once you enter your own information the screens will reflect your own information. Each agency will have its own website, which is seen as your Home Page when you log-on.

Also note that the sample screens in this manual, may include references to 2008-2009 Seniors RFP—we have updated that and on the website the references will be to the 2009 Seniors and Adults with Disabilities. IN any case, there is only one Seniors and Adults with Disabilities RFP on the site.

We suggest that you consult the online checklist before you begin and use it as a guide through the process.

Please keep in mind that e-CIMPACT is a new online software application for the United Way community impact fund processes. Your patience and input is greatly appreciated.

Please communicate any and all feedback regarding this new e-CIMPACT application to Mary Phan-Gruber at 412-456-6866 or <u>mary.phan-gruber@uwac.org</u>

or

Tracey Reed Armant at 412-456-6782 or tracey.armant@uwac.org

## Online Submission Deadline: August 3, 2009, 5:00 p.m.

| F                                          | RFP Timeline – Vulnerable Seniors & Adults with Disabilities - 2009                                                                                                    |  |  |  |
|--------------------------------------------|----------------------------------------------------------------------------------------------------|--|--|--|
| July & August                              | Recruitment of RFP Review Team Members – Position Description & Timeline Sent to Current Volunteers, ECM's, & AAA Management                                                                             |  |  |  |
| July 1                                     | <b>RFP Materials Posted On United Way Website</b> Notice Sent to Post-Gazette & Tribune Review;<br>Emails Sent to Partner Agencies, Agencies on List of Those Interested and HelpConnections<br>Agencies |  |  |  |
|                                            | Training for Applicants - RFP Background, Process, Proposal Form, Logic Model, OET                                                                                                    |  |  |  |
| July 8, 1:30-4:30<br>July 10, 8:30 – 11:30 | United Way Offices-Strip District<br>Eat-n-Park Training Center-Homestead                                                                                                    |  |  |  |
| August 3                                   | Step 1 Applicants Submit Forms by 5 P.M. – <b>Proposal Summary, OET, Logic Model and Supporting Documentation</b>                                                                                        |  |  |  |
| August 3 - 6                               | UW Staff Review - Proposal Summaries                                                                                                    |  |  |  |
| August 21                                  | Selection Committee Meeting– Propose 8-10 Proposals for Step 2                                                                                                    |  |  |  |
| Sept 1<br>Sept 2-4                         | Impact Cabinet Meeting – Review Selection Committee Recommendations<br>Executive Committee Review of Impact Cabinet Recommendations via Email                                                            |  |  |  |
| Sept 8                                     | Invite 8-10 Providers to Submit Step 2 Proposals – Staff Invites Agencies and Notifies Partner Agencies That Are Not Invited Via Phone Calls                                                             |  |  |  |
| Sept 14, 16                                | Step 2 Training for Agencies – Evaluation Plans & Data Gathering                                                                                                    |  |  |  |
| Sept 15, 17                                | Training for RFP Volunteer Review Team Volunteers                                                                                                    |  |  |  |
| Sept 28                                    | <b>Step 2 Applicants Submit Full Proposals By 5 P.M.</b> – Full Proposal Form With Evaluation Plan, Financials, Capacity Self Assessment Tool                                                            |  |  |  |
| Sept 28, 29, 30                            | UW Staff Review - Proposals/Financials                                                                                                    |  |  |  |
| Sept 30                                    | Volunteer Reviewers Receive, Read and Score Full Proposals                                                                                                    |  |  |  |
| Oct 6 – 9                                  | Volunteer Review Team Meetings – Consensus Scores & Comments                                                                                                    |  |  |  |
| Oct 14                                     | Selection Committee Meeting – Recommend 5-7 Agencies for Site Visits                                                                                                    |  |  |  |
| Oct 14-16                                  | Impact Cabinet/Executive Committee Review of Recommendations via Email                                                                                                    |  |  |  |
| 1                                          |                                                                                                    |  |  |  |

| Oct 16     | UW Staff Notify Site Visits Invitees – Schedule Site Visits & make phone calls to Partner Agencies that are not invited |
|------------|----------------------------------------------------------------------------------------------------|
| Oct 21- 26 | Step 3 Site Visits to Invited Agencies                                                                                  |
| Oct 28     | Final Selection Committee Meeting – Funding Recommendations (~4)                                                        |
| Nov 3      | Impact Cabinet Meeting – Review Funding Recommendations for Exec Committee Approval                                     |
| Nov 17     | Executive Committee Meeting and Approval for Board                                                                      |
| Dec 8      | Board Meeting                                                                                                    |

#### **OnLine Checklist—Completing the Proposal**

- 1. Review the Login Instructions and your initial user name/password
- 2. Login and create and record a new password
- 3. On Home Page, see Resource Center on left Box for rfp and training materials
- 4. On Home Page, update your Agency Profile (left bar)
- 5. Add other staff who will be online into Contacts (left bar on Home Page)
- 6. On Home Page, click the Assign Program to this Investment
- 7. Add your agency Program(s) (project or departments) for this proposal
- 8. When you receive UW email confirmation--open Application Overview Packet
- 9. In Agency packet, complete the Agency Cover Sheet
- 10. In Agency packet, compete the Budget information
- 11. In Agency packet, complete the OET (organization eligibility tool)
- 12. In Agency packet, attach your IRS determination letter (501 (C) (3))
- 13. In Program packet, complete the Program Summary (questions and narrative)
- 14. In Program packet, complete the Logic Model Template
- 15. Review all materials for completion and insure they are in Verify mode
- 16. Submit application and watch for email verification

### Login Instructions

To access the online funding application, go to <u>www.unitedwaypittsburgh.org</u> Select "Featured News" and click on Vulnerable Seniors and Adults with Disabilities link.

Or you may type <u>http://agency.e-cimpact.com/login.aspx?org=40445F</u> in the address field at the top of your browser. Bookmark or add to favorites.

**Password:** All users with access to the on-line application will be assigned a *temporary password*. Once you have filled in the required login information, click on <u>Sign in to our Secure Server</u> to enter the application. The system will automatically ask you to change your password. Due to obvious security reasons we have implemented username and password requirements.

- Usernames must be at least 3 characters (alpha or numeric)
- Passwords must be between 6 and 15 characters in length and they must contain at least 1 character from two of the following groups, alpha, numeric or special character. Quotes, commas, percent signs and spaces are not allowed.

#### **Online RFP Application Instructions**

#### United Way of Allegheny County—RFP for Seniors and Adults with Disabilities e-CImpact System Starting Instructions

- 1. Sign up for agency training by contacting <u>communityimpact@uwac.org</u> and providing this basic information:
  - Your agency name and address
  - Executive Director/CEO first/last name, email and phone information. Note that the Executive Director/CEO information is used as the first way to access the system—you will be able to then add any agency staff who will actually complete or review the RFP.
  - We will then add this basic information into the online RFP system and you will then have access through a temporary user name and password to your own agency website in the system.
- 2. We will email the temporary user name and password information to the Executive Director/CEO, but if you prefer, a responsible contact person from the organization can contact <u>communityimpact@uwac.org</u> to also receive that information. We will then email your temporary user name and password and the website URL. Note that upon the first entry to the system, the user will be required to change and create their own password. United Way does not have access to your password—please keep track of it.
- 3. Each agency can authorize additional users to have access to your agency's online site through a contact section on the agency's home page. See the Contacts section of the e-CImpacts User's Manual for additional guidance. **This manual is available on-line.**

#### <u>To Log-in</u>

- 1. https://agency.e-cimpact.com/login.aspx?org=40445F
- 2. Enter Username:
- 3. Enter Password:

### Login Page

When you reach the website at <u>https://agency.e-cimpact.com/login.aspx?org=40445F</u>, the Login Page shown below will appear. This website is confidential and therefore requires a username and password. United Way will provide an initial username & password. After it is used, the user will be prompted to create their own username and password. All users with access to the on-line application will be assigned a username.

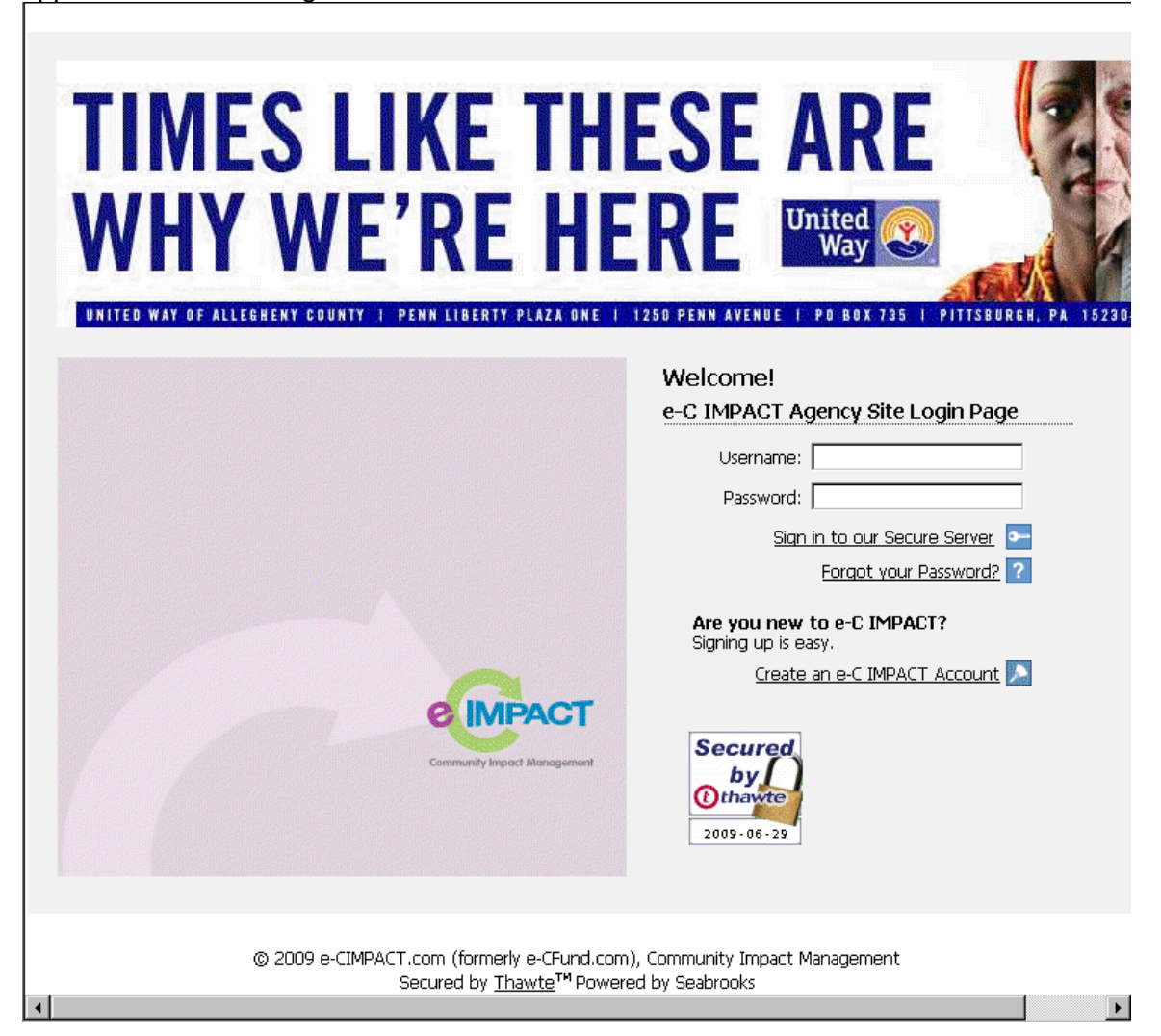

### Agency Home Page

Once users have logged in to the application, the first screen that appears is the Home Page for your agency. Note on the left sidebar, the link to the Seniors and Adults with Disabilities RFP and below that a Resource Center that includes additional RFP and Training materials. However your next step is to complete your agency profile before proceeding to the proposal.

| ABC Test Agency                                                       | Seniors/Adults w/ DisabilitiesTraining Materials > Resource Center                                                             |
|-----------------------------------------------------------------------|----------------------------------------------------------------------------------------------------|
| <u>Home</u>                                                           |                                                                                                    |
| <u>Agency Profile</u>                                                 | Resource Lenter                                                                                                    |
| <u>Classification</u>                                                 | Background has need statement, agency eligibility, timeline, proposal process, scoring criteria, outcome:                      |
| <u>Contacts</u>                                                       | and proposal summary questions 7/6/2009                                                                                        |
| <u>Statements</u>                                                     | FAOs<br>Frequently-asked questions - 7/6/2009                                                                                  |
| <u>Programs</u>                                                       | Outcomes/Indicators List<br>List of outcomes and standard indicators - 7/6/2009                                                |
| Event Schedule<br>Archived Events (1)                                 | TimelineRFP Process                                                                                                    |
|                                                                       |                                                                                                    |
| Assign Program to<br>Investment Process                               | log-in instructions for agencies - 7/6/2009                                                                                    |
| United Way                                                            |                                                                                                    |
| Assisting Vulnerable Seniors<br>and Adults with Dis                   |                                                                                                    |
| ( <u>1)2009 Senior &amp; Adults</u><br>w/Disabilities (Step 1)        |                                                                                                    |
| Helping Youth and Young<br>Adults Succeed                             |                                                                                                    |
| (1) 2008-09 Youth and Children<br>RFP (Step 1)                        |                                                                                                    |
| (2) 2008-09 Youth and Children<br>RFP (Step 2)                        |                                                                                                    |
| 2008-09 Mid-Year Reporting                                            |                                                                                                    |
| Resource Center                                                       |                                                                                                    |
| Youth Training & Resource<br>Materials (3)                            |                                                                                                    |
| <u>Seniors/Adults w/</u><br><u>DisabilitiesTraining Materials (5)</u> |                                                                                                    |
| Reports                                                               |                                                                                                    |
| Download Adobe Reader                                                 |                                                                                                    |
|                                                                       |                                                                                                    |
| ©                                                                     | 2009 e-CIMPACT.com (formerly e-CFund.com), Community Impact Management<br>Secured by Thawte <sup>TM</sup> Powered by Seabrooks |
| •                                                                     |                                                                                                    |

#### Helpful Hints

- Always click SAVE as DRAFT before leaving a page.
- Do download Google Tool Bar. It makes spell checking so much easier.
- Allow Pop-ups while on this site. Some of the items are pop-ups.
- If you only have paper copies of audits, 990's or financial statements.

First ask firm doing the work if they can send you a copy via disk or email. This should be NO PROBLEM and FREE.

If it is a problem, take your paper copy and have it scanned. If scanning software is not available in your office, this can usually be done cheaply at places like Staples or Office Depot. Scan and save to disk or to hard drive for uploading as attachment.

- Two agency users can be on the agency site at one time, however the important thing to know and remember is that they could potentially write over each other's work. If for example, they both had a budget open at the same time whoever saves LAST will write over what the other one has entered.
- On the left side of the screen, is a list of options referred to as the Navigation Menu (Left Sidebar). This menu is the main navigational tool of the site. By clicking on the commands listed here, the user will be able to quickly access the various sections of the proposal. Note that <u>manipulating the</u> <u>navigation menu will NOT save your data</u>. Use save/update or save/return to previous page buttons for this purpose.
- e-CIMPACT contains a character count function in each text box. It will tell you how many characters have been used. It does not contain a spell checker. UWAC recommends downloading the Google tool bar. It is free and includes a spell checker that will check spelling any web page. (toolbar.google.com)

#### **Copying and Pasting From Word Documents**

When filling out a form users are able to cut and paste out of a word document directly into the narrative text field on an e-CIMPACT form. If the key board short cuts (paste= Ctrl V, cut = Ctrl C) are used when using cut and paste then the text box will provide a word count. If the key board short cuts are not used then the word count will be available when the user hits enter or the form is saved or the text box has been typed in.

#### **Printing Form and Proposals**

An agency has the option to export the entire application packet to PDF when a link to Export Form or Proposal appears on the bottom right of the Form or Packet page. United Way highly recommends using the Large Font version of this export function. The application packet can be in initial, draft, or completed status to utilize this export function. Each page can also be exported separately using this function on corresponding pages. Please note that Adobe Acrobat 6.0 or higher must be installed in order to utilize this function.

Form or Packet Status: Each form and application section will show one of the following as its status.

<u>Initial</u>– At the beginning of each cycle, all active forms will show a status of "Initial," meaning the application is ready for modification.

<u>Draft</u> – Once a modification or entry has been made in the application and saved, the project status will change to "Draft." This status will remain until the application is verified ,

<u>Verified</u> – Once all information has been input, complete each application section by selecting the *Save and Verify* function at the bottom of each section. If any item is highlighted in red, it means that a required field is missing or that logic does not sync; this must be corrected in order to complete the proposal.

Agency Profile Your first task on the home page is to update your agency profile, including agency addresses and program locations, individual contacts, and general information regarding the agency's mission, description, website, etc.

|                                                 | Agency Pro                                                                                                  | ofile                                                                                                    |                                                                                                    |                                                                                               |
|-------------------------------------------------|----------------------------------------------------------------------------------------------------|----------------------------------------------------------------------------------------------------|----------------------------------------------------------------------------------------------------|-----------------------------------------------------------------------------------------------|
| ome                                             |                                                                                                    |                                                                                                    |                                                                                                    |                                                                                               |
| <u>gency Profile</u>                            | Agency                                                                                                    | ADC Test Agency                                                                                                    |                                                                                                    |                                                                                               |
| assification                                    | Name:*                                                                                                    | ABC Test Agency                                                                                                    |                                                                                                    |                                                                                               |
| ntacts                                          | Accreditation<br>Bv:                                                                                        |                                                                                                    |                                                                                                    |                                                                                               |
| <u>atements</u>                                 | Wehsite <sup>,</sup>                                                                                        | www.google.com                                                                                                    |                                                                                                    |                                                                                               |
| ograms                                          | Chaff Lisiana                                                                                               |                                                                                                    |                                                                                                    |                                                                                               |
| ent Schedule                                    | Staff Liaison:                                                                                              | Tracey Reed-Armant                                                                                                    |                                                                                                    |                                                                                               |
| hived Events (1)                                | Contact:                                                                                                    | tim wo                                                                                                    |                                                                                                    |                                                                                               |
|                                                 | Description:                                                                                                | ABC Test Agency Description                                                                                                    |                                                                                                    |                                                                                               |
| <u>sign Program to</u><br>estment Process       |                                                                                                    |                                                                                                    |                                                                                                    |                                                                                               |
| ted Way                                         |                                                                                                    |                                                                                                    |                                                                                                    |                                                                                               |
| sting Vulnerable Seniors<br>Adults with Dis     |                                                                                                    |                                                                                                    |                                                                                                    |                                                                                               |
| 2008-09 Senior & Adults<br>isabilities (Step 1) |                                                                                                    | L<br>Limit up to 750 characters                                                                                                    |                                                                                                    |                                                                                               |
| ping Youth and Young<br>Its Succeed             | (* Required fie                                                                                             | eld)                                                                                                    |                                                                                                    |                                                                                               |
| 2008-09 Youth and Children<br>(Step 1)          | 🔡 <u>Save/Up</u>                                                                                            | date                                                                                                    |                                                                                                    |                                                                                               |
| 2008-09 Youth and Children<br>(Step 2)          | Account Na                                                                                                  | ames                                                                                                    |                                                                                                    |                                                                                               |
| 08-09 Mid-Year Reporting                        | Туре                                                                                                    | Account Name                                                                                                    | Act                                                                                                    | tions                                                                                         |
| ource Center                                    | Add New Account Name                                                                                        |                                                                                                    | View All Acco                                                                                                    | unt Name                                                                                      |
| uth Training & Resource                         |                                                                                                    |                                                                                                    | <u></u>                                                                                                    |                                                                                               |
| erials (3)                                      | Addresses                                                                                                   |                                                                                                    |                                                                                                    |                                                                                               |
|                                                 |                                                                                                    |                                                                                                    |                                                                                                    |                                                                                               |
| orts                                            | Tyne                                                                                                    | Address                                                                                                    | Primary?                                                                                                    | Actio                                                                                         |
| orts<br>vnload Adobe Reader                     | Type<br>Main                                                                                                | Address<br>Any Street, Pittsburgh, PA 15222, U.S.A.                                                                                                    | Primary?<br>Yes                                                                                                    | Actio<br>Edit De                                                                              |
| orts<br>vnload Adobe Reader                     | Type<br>Main<br>Add Nev                                                                                     | Address<br>Any Street, Pittsburgh, PA 15222, U.S.A.<br>v Address                                                                                                    | Primary?<br>Yes<br>View All                                                                                            | Actio<br>Edit De<br>Addresse                                                                  |
| orts<br>Inload Adobe Reader                     | Type<br>Main<br>Add Nev                                                                                     | Address<br>Any Street, Pittsburgh, PA 15222, U.S.A.<br>v Address                                                                                                    | Primary?<br>Yes<br>View Al                                                                                             | Actio<br>Edit De<br>Addresse                                                                  |
| orts<br>nload Adobe Reader                      | Type<br>Main<br>Add Nev<br>Phone Num                                                                        | Address<br>Any Street, Pittsburgh, PA 15222, U.S.A.<br>v Address<br>mbers                                                                                                    | Primary?<br>Yes<br><u>View A</u>                                                                                       | Actia<br>Edit De<br>Addresse:                                                                 |
| orts<br>nload Adobe Reader                      | Type<br>Main<br>Add Nev<br>Phone Num<br>Type                                                                | Address<br>Any Street, Pittsburgh, PA 15222, U.S.A.<br>v Address<br>mbers<br>Phone Number                                                                                    | Primary?<br>Yes<br><u>View Al</u><br>Primary?                                                                          | Actio<br>Edit De<br>Addresse                                                                  |
| nts<br>nload Adobe Reader                       | Type<br>Main<br>Add Nev<br>Phone Num<br>Type<br>Main                                                        | Address Any Street, Pittsburgh, PA 15222, U.S.A. v Address hbers Phone Number (412) 555-1212                                                                                 | Primary?<br>Yes<br>View All<br>Primary?<br>Yes                                                                         | Actio<br>Edit De<br>Addresse:<br>Actio<br>Edit De                                             |
| orts<br>nload Adobe Reader                      | Type<br>Main<br>Add New<br>Phone Num<br>Type<br>Main<br>Add New                                             | Address Any Street, Pittsburgh, PA 15222, U.S.A.  v Address  bers  Phone Number (412) 555-1212 v Phone Number                                                                | Primary?<br>Yes<br>View All<br>Primary?<br>Yes<br>View All Phon                                                        | Actio                                                                                         |
| orts<br>mload Adobe Reader                      | Type<br>Main<br>Add New<br>Phone Num<br>Type<br>Main<br>Add New<br>Email Addre                              | Address Any Street, Pittsburgh, PA 15222, U.S.A.  v Address  bers  (412) 555-1212  v Phone Number  esses                                                                     | Primary?<br>Yes<br>View All<br>Primary?<br>Yes<br>View All Phon                                                        | Actio                                                                                         |
| orts<br>riload Adobe Reader                     | Type<br>Main<br>Add Nev<br>Phone Num<br>Type<br>Main<br>Add Nev<br>Email Addre<br>Type                      | Address Any Street, Pittsburgh, PA 15222, U.S.A.                                                                                                    | Primary?<br>Yes<br>View All<br>Primary?<br>Yes<br>View All Phon<br>Primary?                                            | Actio                                                                                         |
| orts<br>/nload Adobe Reader                     | Type<br>Main<br>Add Nev<br>Phone Num<br>Type<br>Main<br>Add Nev<br>Email Addre<br>Secondary                 | Address Any Street, Pittsburgh, PA 15222, U.S.A.                                                                                                    | Primary?<br>Yes<br>View All<br>Primary?<br>Yes<br>View All Phon<br>Primary?<br>No                                      | Actio<br>Edit De<br>Addresses<br>Actio<br>Edit De<br>e Numbers<br>Actio<br>Edit De            |
| orts<br>mload Adobe Reader                      | Type<br>Main                                                                                                | Address Any Street, Pittsburgh, PA 15222, U.S.A.                                                                                                    | Primary?<br>Yes<br>View All<br>Primary?<br>Yes<br>View All Phon<br>View All Phon<br>Primary?<br>No<br>Yes              | Actio<br>Edit De<br>Addresses<br>Actio<br>Edit De<br>e Numbers<br>Actio<br>Edit De<br>Edit De |
| oorts<br>wnload Adobe Reader                    | Type<br>Main<br>Add New<br>Phone Num<br>Type<br>Main<br>Add New<br>Email Addre<br>Secondary<br>Main<br>Home | Address Any Street, Pittsburgh, PA 15222, U.S.A.  Address  Address  Phone Number  (412) 555-1212  Phone Number  esses  Email Address abs@wyz.com arind@uwac.org jlm@mnop.com | Primary?<br>Yes<br>View All<br>Primary?<br>Yes<br>View All Phon<br>View All Phon<br>Primary?<br>No<br>Yes<br>No<br>Yes | Actio<br>Edit De<br>Addresses<br>Actio<br>Edit De<br>Edit De<br>Edit De<br>Edit De            |

#### **Contacts**

The Agency Contacts page requests information about key agency contacts and identification of one main contact using a radio button. <u>Required contacts include the Executive Director or CEO</u> as that is the individual whose electronic signature is required for final proposal submission. For agencies who pre-register for training, United Way has already entered the Executive Director/CEO contact information into the system. You are not required to request log in permission for these individuals but you must enter them as a contact.

Other users must be included as contacts and they must be given log in permissions.

To add a new contact, click on the *Add New Contact* button below the table. Utilize the *Edit* and *Delete* commands to make necessary changes to existing contacts.

Agencies are able to request a Login for their own staff from the Agency Site. When an agency requests a new Login, an automated email is sent to the Agency's Primary Email Address alerting them of a New Agency Login request to be approved. The administrative user is able to easily Approve New Login Requests via Login Management. The system was established using the agency CEO as the Primary email account.

| UNITED WAY OF ALLEGHEI | NY COUNTY I PENN LIB | ERTY PLAZA ONE   1250 | PENN AVENUE I | PO BOX 735 | I PITTSBURGH,    | PA 15230-07               |
|------------------------|----------------------|-----------------------|---------------|------------|------------------|---------------------------|
| BC Test Agency         | Contacts             |                       |               |            |                  |                           |
| <u>ome</u>             | Name                 | Contact Type          | Company       | Drimary    | Login            | Actions                   |
| <u>gency Profile</u>   | ice poto             | CDA                   | company       | No         | ipoto            | Edit Delete               |
| assification           | jue pere             | CPA                   |               | NU         | <u>pere</u>      | Euit Delete               |
| aptacto                | Andy S. Rind         | Executive Director    |               | NO         | <u>abcagency</u> | <u>Edit</u> <u>Delete</u> |
| JITALIS                | John Smith           | Program Director      |               | No         | <u>ismith</u>    | <u>Edit</u> <u>Delete</u> |
| <u>:atements</u>       | tim wo               | Professional Staff    |               | Yes        | <u>two</u>       | Edit Delete               |
| <u>ograms</u>          |                      |                       |               |            |                  |                           |
| ent Schedule           | + Add New            | <u>Contact</u>        |               |            |                  |                           |
| rchived Events (1)     |                      |                       |               |            |                  |                           |

The following screen provides an example of an Add New Contact screen.

#### Using the Drop down Menu Features (Screen Below)

The **drop-down menu** allows the user to select the appropriate contact type. To select a contact type, click on the arrow on the right side of the contact field and select the most appropriate description for the contact you are entering or editing. Also enter the individual's exact title in the *Job Title* field, as well as the contact's place of employment, particularly for board members who are not employed by the agency.

Further down the page, there are three additional edit options: *Add New Address, Add New Phone Number*, and *Add New Email*. All contacts must have an associated address, phone number and email address. Note that to add a new contact, only general information is requested.

You may enter the contact address, phone number and email address now or utilize the *Edit* function once the new contact is saved in the system to provide an address, phone number and email address for that individual.

**Contacts Continued** Once you select Add New Contact, the following page provides fields for you to enter the contact information.

| Signed in as: John Smith Char                         | n <u>de Password</u>   <u>Edit Profile</u>   <u>Signout</u>                                                     | Font Size: A                                      |
|-------------------------------------------------------|----------------------------------------------------------------------------------------------------|---------------------------------------------------|
| TIMES<br>WHY WAY OF ALLEG HEAVY CO                    | LIKE THESE A<br>/E'RE HERE                                                                                      | RE<br>dy CO<br>DAT 735 1 PITTSBURGH, PA 15230-073 |
| ABC Test Agency                                       | Contacts > Add New Contact                                                                                      |                                                   |
| Home                                                  |                                                                                                    |                                                   |
| Agency Profile                                        | L Primary?                                                                                                    |                                                   |
| Classification                                        | 🗖 Include in all Emails?                                                                                        |                                                   |
| Contacts                                              | Active?                                                                                                    |                                                   |
| Statements                                            | Type:* Select Contact Type 💌                                                                                    |                                                   |
| Programs                                              | Prefix:                                                                                                    |                                                   |
| Front Orbertale                                       |                                                                                                    |                                                   |
| Event Schedule                                        |                                                                                                    |                                                   |
|                                                       | Middle Initial:                                                                                                 |                                                   |
| United Way                                            | Last Name:*                                                                                                    |                                                   |
| Assisting Vulnerable Seniors                          | Suffix:                                                                                                    |                                                   |
| (1)2008-09 Senior & Adults                            | Email:*                                                                                                    |                                                   |
| w/Disabilities (Step 1)                               | Company:                                                                                                    |                                                   |
| Helping Youth and Young                               |                                                                                                    |                                                   |
| (1) 2008-09 Youth and Children                        |                                                                                                    |                                                   |
| RFP (Step 1)                                          | (* Required lield)                                                                                              |                                                   |
| (2) 2008-09 Youth and Children<br>RFP (Step 2)        | 🖳 Sava (Updata                                                                                                  |                                                   |
| 2008-09 Mid-Year Reporting                            | Save/Opuate                                                                                                    |                                                   |
|                                                       | 🗾 <u>Save and Return to Previous Page</u>                                                                       |                                                   |
| Resource Center                                       | Cancel and Return to Previous Page                                                                              |                                                   |
| <u>Youth Training &amp; Resource</u><br>Materials (3) |                                                                                                    |                                                   |
| Departs                                               | Addresses                                                                                                    |                                                   |
| Download Adobe Reader                                 | Add New Address                                                                                                 | View All Addresses 🔊                              |
|                                                       |                                                                                                    |                                                   |
|                                                       | Phone Numbers                                                                                                   |                                                   |
|                                                       | Add New Phone Number                                                                                            | View All Phone Numbers 🔊                          |
|                                                       | Email Addresses                                                                                                 |                                                   |
|                                                       | Add New Email Address                                                                                           | View All Email Addresses 🔊                        |
| ©2                                                    | 2009 e-CIMPACT.com (formerly e-CFund.com), Community Impact №<br>Secured by <u>Thawte™</u> Powered by Seabrooks | lanagement                                        |
| •                                                     |                                                                                                    |                                                   |

<u>Adding Addresses</u> To add additional addresses, click on *Add New Address*. Make sure and add your mailing address if it is different than the location address.

The phone number will be the main agency phone number. You might want to add cell phone for the CEO.

| Programs                                       |                    | 🗖 Include in all Emails?       |                      |
|------------------------------------------------|--------------------|--------------------------------|----------------------|
| Event Schedule                                 |                    | Active?                        |                      |
| Archived Events (1)                            | Type:*             | Executive Director             |                      |
| United Way                                     | Prefix:            | Ms.                            |                      |
| Assisting Vulnerable Seniors                   | First Name:*       | Barbara                        |                      |
| (1)2008-09 Senior & Adults                     | Middle Initial:    | A                              |                      |
| w/Disabilities (Step 1)                        | Last Name:*        | Lewis                          |                      |
| Helping Youth and Young<br>Adults Succeed      | Suffix:            | ×                              |                      |
| (1) 2008-09 Youth and Children<br>RFP (Step 1) | Email:*            | blewis@uwac.org                |                      |
| (2) 2008-09 Youth and Children                 | Company:           | United Way of Allegheny County |                      |
| 2008-09 Mid-Year Reporting                     | Job Title:         | Administrative Assistant       |                      |
| Recource Center                                | (* Required fie    | ld)                            |                      |
| Youth Training & Resource<br>Materials (3)     | 🚼 <u>Save/Up</u> o | late                           |                      |
| Reports                                        | 🗾 <u>Save and</u>  | Return to Previous Page        |                      |
| Download Adobe Reader                          | Cancel an          | d Return to Previous Page      |                      |
|                                                | Addresses          |                                |                      |
|                                                | 🕂 Add Nev          | v Address                      | View All Addresses 🔊 |
| •                                              |                    |                                | Þ                    |

## **Saving Information**

On every screen where there is information that can be updated, there is the ability to save the information that is being updated. By scrolling to the bottom of the page, *the Save Update* section will be visible. Click on the text direction or the icon to the left of the text to activate the function. Select *Save/Update* which will save the information and show the same screen just updated. If you choose *Save and Return to Previous Page*, the system will save the information and take you back to the previous screen. *Cancel and Return to Previous Page* to return to the previous screen without saving any changes.

| WHY W                                                 | /E'RE HERE                                                                                                    |
|-------------------------------------------------------|----------------------------------------------------------------------------------------------------|
| UNITED WAY OF ALLEGHENY CO                            | JUNTY I PENNLIBERTY PLAZA ONE I 1250 PENNAVENUE I PO BOX 735 I PITTSBURGH, PA 15230-07                                         |
| ABC Test Agency                                       | Contacts > Barbara & Lewis > Email Addresses > Add New Email Address                                                           |
| Home                                                  |                                                                                                    |
| Agency Profile                                        | Li Primary?                                                                                                    |
| <u>Classification</u>                                 | Active?                                                                                                    |
| <u>Contacts</u>                                       | Type:* Select Email Type 💌                                                                                                    |
| <u>Statements</u>                                     | Email                                                                                                    |
| <u>Programs</u>                                       | (* Required field)                                                                                                    |
| Event Schedule                                        | ( ····································                                                                                         |
| Archived Events (1)                                   | Save/Update                                                                                                    |
| United Way                                            | 😕 Save and Return to Previous Page                                                                                             |
| Assisting Vulnerable Seniors<br>and Adults with Dis   | Cancel and Return to Previous Page                                                                                             |
| (1)2008-09 Senior & Adults<br>w/Disabilities (Step 1) |                                                                                                    |
| Helping Youth and Young<br>Adults Succeed             |                                                                                                    |
| (1) 2008-09 Youth and Children<br>RFP (Step 1)        |                                                                                                    |
| (2) 2008-09 Youth and Children<br>RFP (Step 2)        |                                                                                                    |
| 2008-09 Mid-Year Reporting                            |                                                                                                    |
| Resource Center                                       |                                                                                                    |
| Youth Training & Resource<br>Materials (3)            |                                                                                                    |
| Reports                                               |                                                                                                    |
| Download Adobe Reader                                 |                                                                                                    |
| ©                                                     | 2009 e-CIMPACT.com (formerly e-CFund.com), Community Impact Management<br>Secured by Thawto <sup>TM</sup> Dowered by Secured/c |
| •                                                     | Secured by <u>intawite</u> Powered by Sedbrücks                                                                                |

#### Add and Assign Program

From the Navigation Menu, enter the Assign Program to Investment Process. Click on Add New Program. On the next screen, seen below, you will provide the title and description of your Agency Program, Project or Department which is relevant to this proposal. Click on the box below for United Way—this will send an email to United Way to create an internal link for your proposal. When you receive a return email from United Way—you will be able to proceed into the RFP link to complete the proposal.

Additional programs can be added at any point by clicking the Programs link on the left navigation menu and linking it to the RFP.

| Signed in as: Andy S. Rind <u>Ch</u>                                                                                                    | ange Password   Edit I                                                             | Profile   <u>Signout</u>                                                                                                    |
|----------------------------------------------------------------------------------------------------|------------------------------------------------------------------------------------|----------------------------------------------------------------------------------------------------|
| TIME<br>WHY<br>UNITED WAY OF ALL                                                                                                    | ES LII<br>WE'                                                                      | KE THESE ARE<br>REHERE<br>NN LIBERTY PLAZA ONE 1 1250 PENN AVENUE 1 PD BOX 735 1 PITTSBURGH, PA                                                                                                    |
| ABC Test Agency<br>Home<br>Agency Profile<br>Classification                                                                                                    | Please complete the i<br>and click on the save<br>the UW administrator<br>the rfp. | nformation below to indicate which program of your agency you are submitting for this rfp proce<br>button, you will receive a confirmation email to confirm the submission of this request. Once you<br>, you will receive a second email advising you that your program has been accepted and you car |
| Contacts<br>Statements<br>Programs<br>Event Schedule<br>Archived Events (1)                                                                                                    | Program Name:*<br>Description:                                                     | Helping Seniors Stay At Home<br>Program of staff and volunteers who provide<br>variety of services based on client needs to<br>help seniors remain in their own homes<br>rather than being institutionalized.                                                                                          |
| Assign Program to<br>Investment Process<br>United Way<br>Assisting Vulnerable Seniors<br>and Adults with Dis<br>(1)2009 Senior & Adults<br>w/Disabilities (Step 1)<br>Helping Youth and Young<br>Adults Succeed<br>(1) 2008-09 Youth and Children<br>RFP (Step 1) | Assisting Vulner                                                                   | Limit up to 1500 characters<br>Pable Seniors and Adults with Disab<br>Assisting Vulnerable Seniors and Adults with Dis - (1)2009 Senior & Adults w/Disabiliti<br>turn to Previous Page                                                                                                    |
| (2) 2008-09 Youth and Children<br><u>RFP (Step 2)</u><br><u>2008-09 Mid-Year Reporting</u><br>Resource Center<br><u>Youth Training &amp; Resource</u><br><u>Materials (3)</u><br><u>Reports</u><br><u>Download Adobe Reader</u>                                   |                                                                                    |                                                                                                    |
| •                                                                                                    | © 2009 e-CIMP                                                                      | ACT.com (formerly e-CFund.com), Community Impact Management<br>Secured by <u>Thawte™</u> Powered by Seabrooks<br>▶                                                                                                    |

16

## **RFP Application Overview Packet**

After completing the *Agency and Program Profiles* sections, the next step is to begin the proposal. Click on the link to 2009 Seniors and Adults with Disabilities located on the left Navigation Menu. You will then see the two packet sections of the proposal, the Agency Packet (contains the agency cover sheet, budget sheet, OET and submission of IRS determination letter) and the Program Packet (contains the Proposal Summary and the Logic Model).

Note that in this sample, a user has already entered some information in the program packet (Draft Status) but no information has yet been entered in the Agency Packet (Initial Status). By clicking on the link under the <u>Actions on</u>, you will access the forms that are part of that packet. <u>Note that you will want to continue to press Save/Update on the link below as you make changes on each page</u>. When the proposal is ready for submission, and the Status for all sections read "Verify", you will return to this page to <u>Submit</u> the proposal application (at which time it will be highlighted).

| UNITED WAT OF ALLEGBERT OF                                        | UNIT A FERM LIBERTS FEREN    | UNC   1200 FERN AVENUE                 | I FU DUA 133      | FILIDUR        | an, FA 19239-91   |
|-------------------------------------------------------------------|------------------------------|----------------------------------------|-------------------|----------------|-------------------|
| ABC Test Agency                                                   | (1)2008-09 Senior & /        | Adults w/Disabilities (St              | ep 1) > Forn      | n Packets      |                   |
| <u>Home</u>                                                       | Application Statuce Draft    |                                        |                   |                | г                 |
| Agency Profile                                                    | Application Status: Draft    |                                        |                   |                | L                 |
| <u>Classification</u>                                             | Form Packet                  | Packet Type                            | Status            | Actions        |                   |
| <u>Contacts</u>                                                   | ABC Test Agency              | Agency                                 | Initial           | Edit           | _                 |
| Statements                                                        | ABC Test Program             | Program Information                    | Draft             | <u>Edit</u>    | 🗹 Include         |
| Programs                                                          | 🐨 Save/Update                |                                        | Export            | Entire Applica | ition To Adobe P[ |
| Event Schedule                                                    | Submit Application           | Εχρο                                   | rt Entire Applica | ation To Adob  | e PDF (Large Fon  |
| Archived Events (1)                                               |                              |                                        |                   |                |                   |
| United Way                                                        |                              |                                        |                   |                |                   |
| Assisting Vulnerable Seniors<br>and Adults with Dis               |                              |                                        |                   |                |                   |
| ( <u>1)2008-09 Senior &amp; Adults</u><br>w/Disabilities (Step 1) |                              |                                        |                   |                |                   |
| Helping Youth and Young<br>Adults Succeed                         |                              |                                        |                   |                |                   |
| (1) 2008-09 Youth and Children<br>RFP (Step 1)                    |                              |                                        |                   |                |                   |
| (2) 2008-09 Youth and Children<br>RFP (Step 2)                    |                              |                                        |                   |                |                   |
| 2008-09 Mid-Year Reporting                                        |                              |                                        |                   |                |                   |
| Resource Center                                                   |                              |                                        |                   |                |                   |
| Youth Training & Resource<br>Materials (3)                        |                              |                                        |                   |                |                   |
| Reports                                                           |                              |                                        |                   |                |                   |
| Download Adobe Reader                                             |                              |                                        |                   |                |                   |
| @ 2                                                               | 2009 e-CIMPACT.com (formerly | / e-CFund.com), Community I            | mpact Manader     | nent           |                   |
|                                                                   | Secured by <u>Tha</u>        | awte <sup>TM</sup> Powered by Seabrook | is is             |                |                   |
| •                                                                 |                              |                                        |                   |                | •                 |

#### Agency Packet Summary

The "Agency" packet section represents the agency-related sections of the proposal. Click on the edit button for each of the three forms to complete each one. You are also required to attach a copy of your 501 (c) (3) IRS Determination Letter on this page. If you have this scanned or saved on your own computer, it can be accessed through the Browse button next to it.

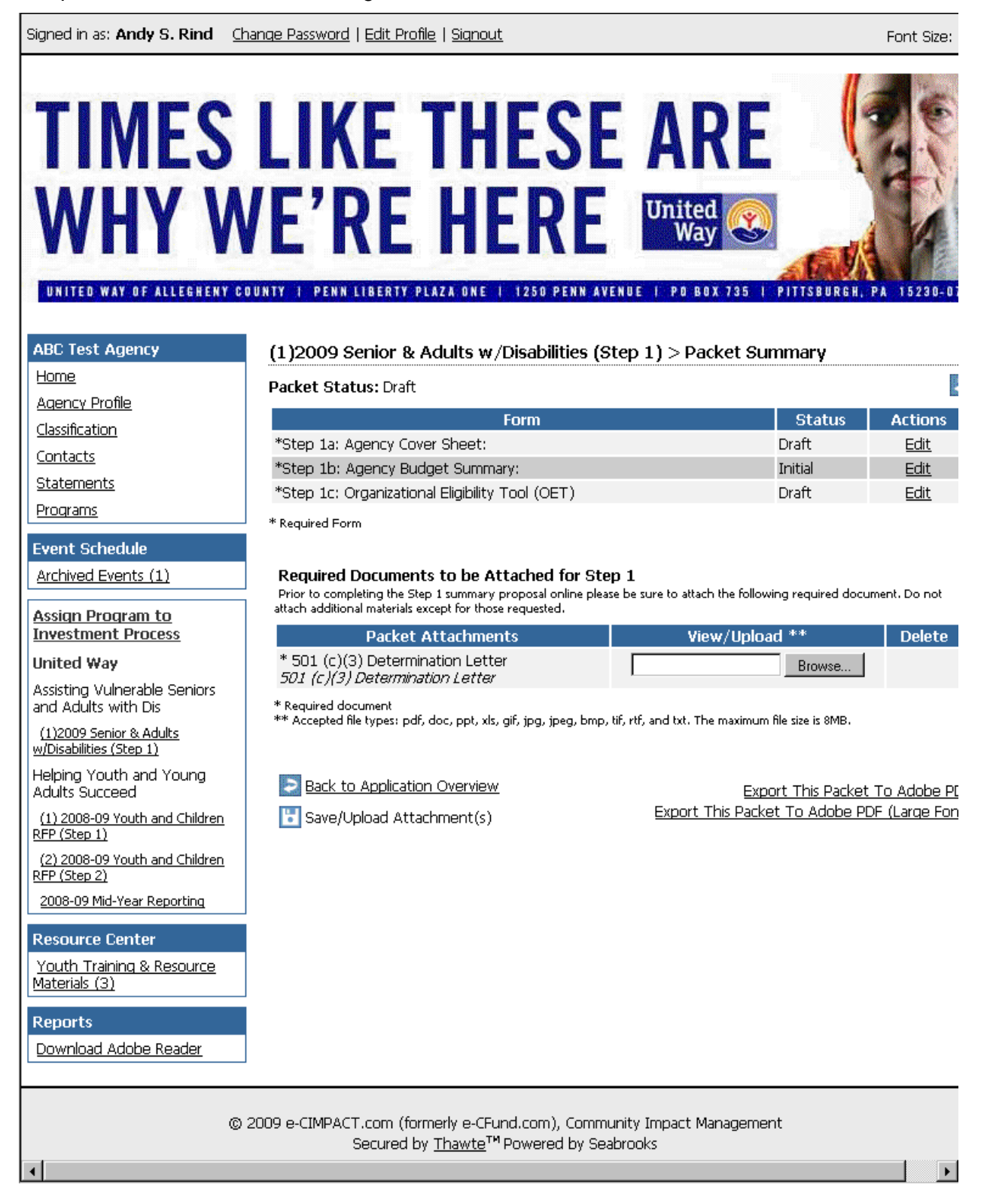

Agency Packet ---Agency Cover Sheet The agency cover sheet can include information that was entered in the Agency Profile. Note that items which are not in text, such as Administrative Overhead are automatically calculated once the information is entered in the text boxes and the page is Saved.

| ABC Test Agency                                       | (1)2008-09 Senior & Adults                                                                    | w/Disabilities (Step 1) > Forms                                                                 |
|-------------------------------------------------------|-----------------------------------------------------------------------------------------------|-------------------------------------------------------------------------------------------------|
| <u>Home</u>                                           | Status: Draft                                                                                 |                                                                                                 |
| Agency Profile                                        | Sten 1a: Agency Cover Sheet:                                                                  |                                                                                                 |
| <u>Classification</u>                                 | Helping Vulnerable Seniors and Ad                                                             | ults with Disabiliteis Stay Safe at Home                                                        |
| <u>Contacts</u>                                       |                                                                                               |                                                                                                 |
| <u>Statements</u>                                     | Contact Information                                                                           |                                                                                                 |
| Programs                                              | Agency Name (lead agency):                                                                    | ABC Test Agency                                                                                 |
| event Schedule                                        | åddress:                                                                                      | Any Street Bitteburgh Benneulusnia 15000 U.C.A                                                  |
| Archived Events (1)                                   |                                                                                               | Any Street, Pittsburgh, Peninsylvania, 13222, 0.5.A.                                            |
| Inited Way                                            | Website:                                                                                      | www.google.com                                                                                  |
| Assisting Vulnerable Seniors                          | Executive Director:                                                                           | Barbara A. Lewis                                                                                |
| nd Adults with Dis                                    | Email:                                                                                        | arind@uwac.org                                                                                  |
| (1)2008-09 Senior & Adults<br>//Disabilities (Step 1) | Phone Number:                                                                                 | (412) 555-1212                                                                                  |
| elping Youth and Young<br>dults Succeed               |                                                                                               |                                                                                                 |
| 1) 2008-09 Youth and Children<br>P (Step 1)           | Current Annual                                                                                |                                                                                                 |
| 2) 2008-09 Youth and Children                         | Agency Budget (lead agency if p                                                               | art of a collaborative):                                                                        |
| P (Step 2)<br>008-09 Mid-Vear Reporting               | Number of Full Time Employees:                                                                |                                                                                                 |
| boo-os Mid-Tear Reporting                             | Number of Part Time Employees                                                                 | 0.00                                                                                            |
| source Center                                         |                                                                                               |                                                                                                 |
| outh Training & Resource<br>Interials (3)             |                                                                                               |                                                                                                 |
|                                                       | From most recent 990                                                                          |                                                                                                 |
| ports                                                 | A: Line 12 - Total Revenue                                                                    |                                                                                                 |
| ownload Adobe Reader                                  | B: Line 14 - Management and Ge                                                                | neral                                                                                           |
|                                                       | C: Line 15 - Fundraising                                                                      |                                                                                                 |
|                                                       | Administrative Overhead %                                                                     | 0.00                                                                                            |
|                                                       | Provide your mission statement,<br>agency's core program services.<br>basket weaving expansio | a BRIEF description of your organization's history and an outline of you<br>on around the world |
|                                                       | Limit up to 2000 characters (41 used).                                                        |                                                                                                 |
|                                                       | 🔡 Save as Draft                                                                               | Export This Form To                                                                             |
|                                                       | 🗾 <u>Save As Draft And Return</u>                                                             | Export This Form To Adobe PDF (I                                                                |
|                                                       | 岸 Save and Verify                                                                             |                                                                                                 |
|                                                       | Cancel And Return To Previo                                                                   | us Page                                                                                         |
|                                                       | © 2009 e-CIMPACT.com (formerly e-<br>Secured by Thaw)                                         | -CFund.com), Community Impact Management<br>te <sup>TM</sup> Powered by Seabrooks               |

#### Agency Packet –Budget Summary

Complete the surplus, deficit and total agency expense for the current and past two years as noted below. Be sure to save when completed

| UNITED WAY OF ALLEGHENY CO                                                                                                    | IUNTY I PENN LIBERTY PLAZA ONE I 12                                                                                                    | 50 PENN AVENUE                    | I PO BOX 735        | I PITTSBURGH, PA 15230-073                                     |
|----------------------------------------------------------------------------------------------------|----------------------------------------------------------------------------------------------------|-----------------------------------|---------------------|----------------------------------------------------------------|
| ABC Test Agency Home Agency Profile Classification Contacts Statements Programs Event Schedule Archived Events (1) United Way                                                                                                    | (1)2008-09 Senior & Adults w/<br>Status: Initial<br>Step 1b: Agency Budget Summary<br>Description<br>Amount of Operating Surplus (if<br>any)<br>Amount of Operating Deficit (if any)<br>Total Agency Expense* | Disabilities (S1<br>::<br>2007    | 2008                | ns<br>2009 (actual or<br>budgeted)                             |
| United Way<br>Assisting Vulnerable Seniors<br>and Adults with Dis<br>(1)2008-09 Senior & Adults<br>w/Disabilities (Step 1)<br>Helping Youth and Young<br>Adults Succeed<br>(1) 2008-09 Youth and Children<br>RFP (Step 1)<br>(2) 2008-09 Youth and Children<br>RFP (Step 2)<br>2008-09 Mid-Year Reporting<br>Resource Center<br>Youth Training & Resource<br>Materials (3)<br>Reports | Save as Draft         Save As Draft And Return         Save and Verify         Cancel And Return To Previous F                                                                                                | <u>'aqe</u>                       | Export This Fr      | Export This Form To Adobe PDF<br>orm To Adobe PDF (Large Font) |
| © :                                                                                                    | 2009 e-CIMPACT.com (formerly e-CFund.co<br>Secured by <u>Thawte</u> ™ Pow                                                                                                    | om), Community<br>ered by Seabroo | Impact Manage<br>ks | ment                                                           |

#### Agency Packet – Organizational Eligibility Tool (OET)

In order to quality for impact funding, agencies must qualify on this tool and have all items completed as a "yes". Follow the instructions and note that any items marked "no" allow an explanation to be included in the text box below. (See Page Below) Disregard Item 4 in the instructions.

It may be helpful to print a copy of the OET before you begin to complete it. Scroll to the bottom of the form and use the Export to Adobe PDF (large font) for a print copy.

| Smith 🤉               | <u>Change Password   Edit Profile   Signout</u>                                                                                                    | Font Size: 🛆                      |
|-----------------------|----------------------------------------------------------------------------------------------------|-----------------------------------|
|                       | ES LIKE THESE ARE<br>WE'RE HERE                                                                                                    |                                   |
| AT UP AL              | LEBHENT COUNTY T FEMA LIBERTY FLAZA UNE T 1250 FEMM AVENUE T FU BOA 735 (                                                                                                    | FTITSBURGH, FA 10230-0730         |
|                       | (1)2008-09 Senior & Adults w/Disabilities (Step 1) > Forms                                                                                                    |                                   |
|                       | Status: Draft<br>Step 1c: Organizational Eligibility Tool (OET)<br>NOTE: United Way of Alleghery County (UW) Impact Rund Eligibility Requirements<br>In order to be considered eligible for funds from the UW Impact Rund, all items on<br>"Yes". | this form must be answered with a |
|                       | 1. Please read the entire guestion before marking your answer,                                                                                                    |                                   |
|                       | 2, Check the appropriate button; Yes / No                                                                                                    |                                   |
| 2                     | 3. If you reply No to any item but would like to clarify your response please explain                                                                                                    | by using the TEXT BOX provided.   |
| <u>)</u><br><u>SS</u> | <ol> <li>All responses requiring further clarification are subject to staff follow-up for addit<br/><u>Frequently Asked Ouestions from Charitable Organizations</u></li> </ol>                                                                    | ional documentation,              |
| Seniors               |                                                                                                    |                                   |
| dults                 | Legal and Ethical Considerations     We operate under board-approved bylaws.                                                                                                    | O Yes                             |
| 'oung                 |                                                                                                    | O Yes<br>O No                     |
| d Children            | If no, please explain.                                                                                                    |                                   |
| d Children            |                                                                                                    | <u>~</u>                          |
| ortina                |                                                                                                    |                                   |
| ording                |                                                                                                    | -                                 |
| source                | Limit up to 3500 characters (0 used).<br>We operate under a current 501(C) 3.                                                                                                    | C Yes                             |
|                       |                                                                                                    | O No                              |
| aador                 | If no, please explain.                                                                                                    |                                   |
|                       | Limit up to 3500 characters (0 used).<br>We have Directors & Officers Errors & Omissions Insurance.                                                                                                    | C Yes                             |
|                       |                                                                                                    | C No                              |
|                       | If no, please explain.                                                                                                    |                                   |
|                       | Limit up to 3500 characters (0 used).                                                                                                    |                                   |
|                       | We comply with our state's Solicitations Act.                                                                                                    | O Yes<br>O No                     |
|                       |                                                                                                    |                                   |
|                       | <br>Limit up to 3500 characters (0 used).                                                                                                    | <b>V</b>                          |
|                       | We comply with the provisions of the U.S.A. Patriot Act.                                                                                                    | O Yes                             |
|                       | If no place ovolain                                                                                                    | C No                              |
|                       |                                                                                                    | ×                                 |
|                       | Limit up to 3500 characters (0 used).<br>Our licensing is current, as required.                                                                                                    |                                   |
|                       |                                                                                                    | O No                              |
|                       | If no, please explain.                                                                                                    |                                   |
|                       |                                                                                                    |                                   |
|                       | l<br>Limit up to 3500 characters (0 used).                                                                                                    | ×                                 |

### Program Packet Summary

The program packet summary contains two documents to be completed for the proposal; the Proposal Summary and the Logic Model. Access these documents through the Edit function next to the Program Information.

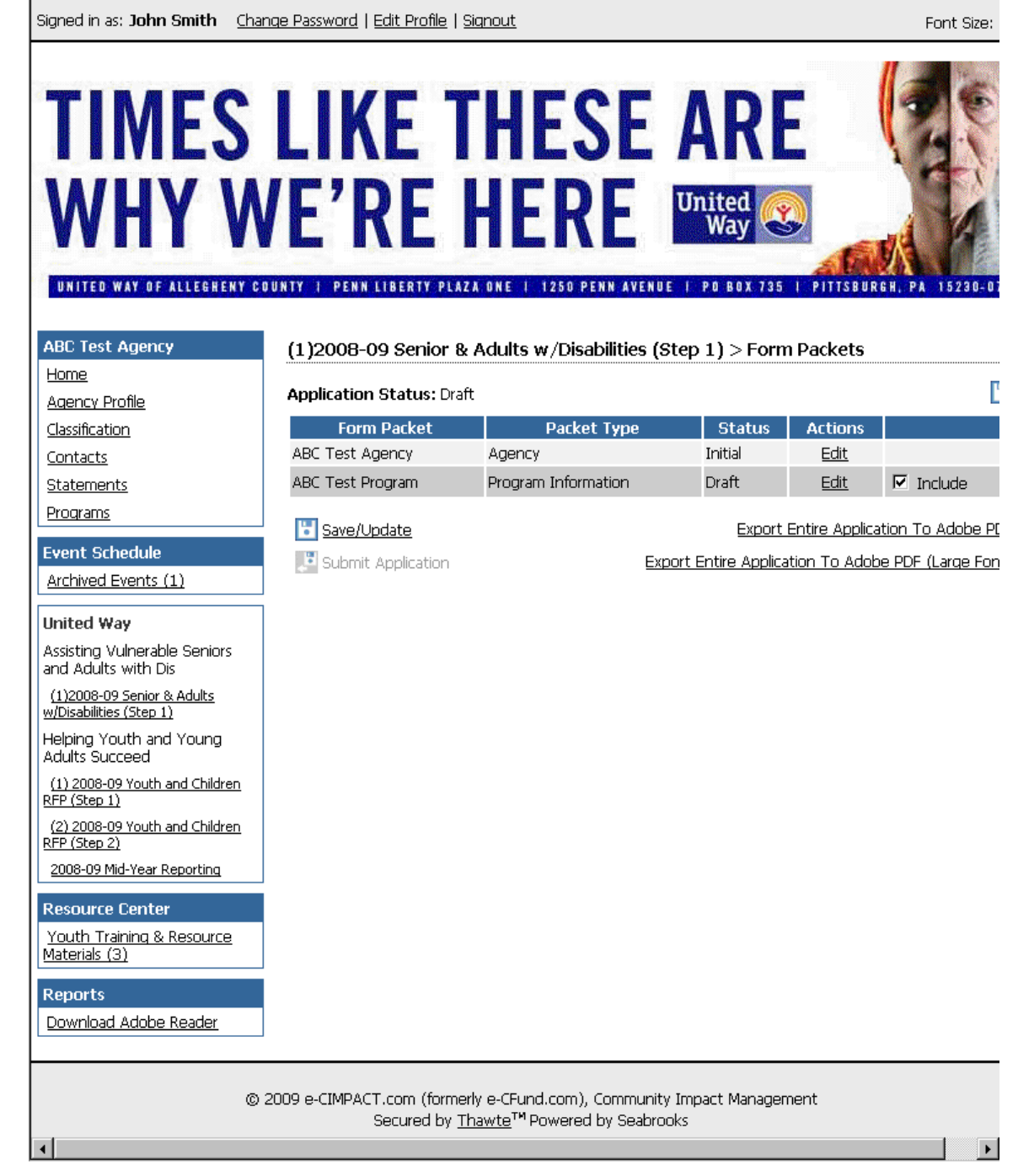

•

#### Program Packet: Proposal Summary (see 3 pages below)

This form includes the narrative questions as well as the collaborating agencies, service information and amount of the request. Note that you must save for calculated fields (i.e. average cost per participant) to appear. All forms must be verified before the application is ready to submit to UWAC.

| ED WAY OF ALLEGHEI                     | NY COUNTY I PENN LIBERTY PLAZA ONE                                                                                 | I 1250 PENN AVENUE I PO BOX 735 I PITTSBURGH, PA 15230-0735                                                                                                    |
|----------------------------------------|----------------------------------------------------------------------------------------------------|----------------------------------------------------------------------------------------------------|
| Agency                                 | (1)2009 Senior & Adults w/Dis                                                                                      | abilities (Step 1) > ABC Test Program > Forms                                                                                                    |
|                                        | Status: Initial                                                                                                    |                                                                                                    |
| ofile                                  | Sten 1a: Bronosal Summary                                                                                          |                                                                                                    |
| <u>n</u>                               | Agencies will receive an email confirm<br>attachments, Please be sure to save<br>communityimpact@uwac.org or pleas | ation of their Step 1 proposal upon completion of all the required forms and<br>and verify each form when complete. If you have additional questions email<br>ie call Barb Lewis at 412,456,6781 |
| -                                      | Cover Sheet: Assisting Vulnerabl                                                                                   | e Seniors and Adults with Disabilities                                                                                                    |
| adula                                  | Program Name                                                                                                    |                                                                                                    |
| vonts (1)                              | -                                                                                                    | Limit up to 150 characters (16 used).                                                                                                    |
|                                        | Primary Proposal Contact Name:                                                                                     | Andy S. Rind                                                                                                    |
| i <u>gram to</u><br>I <u>t Process</u> | Email:                                                                                                    |                                                                                                    |
| У                                      | Phone Number:                                                                                                    |                                                                                                    |
| Inerable Seniors<br>with Dis           |                                                                                                    |                                                                                                    |
| <u>iior &amp; Adults</u><br>(Step 1)   | Collaborating Agencies<br>Contact Information                                                                      |                                                                                                    |
| uth and Young<br>teed                  | (17 a collaborative of agencies is appl)                                                                           | (ing to share the funding, list the other collaborating agencies below)                                                                                                    |
| Youth and Children                     | Collaborating Agency Name 1:                                                                                       | limit up to 150 characters (0 used)                                                                                                    |
|                                        | Address:                                                                                                    |                                                                                                    |
| Youth and Children                     |                                                                                                    | Limit up to 150 characters (0 used).                                                                                                    |
| -Year Reporting                        | Website:                                                                                                    |                                                                                                    |
| Contor                                 |                                                                                                    | Limit up to 150 characters (0 used).                                                                                                    |
| oing & Rosourco                        | Collaborating Agency Name 2:                                                                                       |                                                                                                    |
| )                                      |                                                                                                    | Limit up to 150 characters (0 used).                                                                                                    |
|                                        | Address:                                                                                                    |                                                                                                    |
| Adobe Reader                           |                                                                                                    | Limit up to 150 characters (0 used).                                                                                                    |
|                                        | Website:                                                                                                    |                                                                                                    |
|                                        |                                                                                                    | Limit up to 150 characters (0 used).                                                                                                    |
|                                        | Collaborating Agency Name 3:                                                                                       | Lineit um be 150 eb avanteur (0 unad)                                                                                                    |
|                                        | Address                                                                                                    |                                                                                                    |
|                                        |                                                                                                    | Limit up to 150 characters (0 used).                                                                                                    |
|                                        | Website                                                                                                    |                                                                                                    |
|                                        |                                                                                                    | Limit up to 150 characters (0 used).                                                                                                    |
|                                        | Proposed Service Information                                                                                       |                                                                                                    |
|                                        | Total Cost of Service*                                                                                             |                                                                                                    |
|                                        | Expected Number of Participants:*                                                                                  | 0.00                                                                                                    |
|                                        | Average Cost per Participant                                                                                       | 0.00                                                                                                    |
|                                        | Proposal                                                                                                    |                                                                                                    |
|                                        | Dollar Amount of this Funding<br>Request:                                                                          |                                                                                                    |
|                                        | ? Percent Request to Program                                                                                       | 0.00                                                                                                    |
|                                        | Budget:                                                                                                    |                                                                                                    |
|                                        | Indicate if funding will support:                                                                                  | V                                                                                                    |
|                                        | If the request represents an<br>expansion, indicate additional # of<br>individuals expected to be served.          |                                                                                                    |

#### Program Packet: Proposal Summary – Continued

Text can be copied and pasted from a Word Document. Note that each text box has a limited number of characters as noted in each question—as you hit the enter key and save you will see the number of characters. Be sure that you <u>do not</u> exceed the limit. You may want to print this form (see bottom of the form) before completing to insure you see all the questions before you begin. (See Helpful Hints section on copying and pasting).

|   | Section 1: Questions 1 - 8                                                                                                    |
|---|----------------------------------------------------------------------------------------------------|
|   | <ol> <li>a. Purpose Statement: In one or two sentences, provide a brief statement of the project goal which note<br/>the target population, geographic area to be served and outcome to be achieved.</li> </ol>                                                                                  |
|   |                                                                                                    |
|   |                                                                                                    |
|   | Limit us to 1500 obsectors (0 used)                                                                                                    |
|   | h. (Ontionalanswer this question only if this is a collaborative request of several agencies). For each                                                                                                    |
|   | collaborative member other than the lead agency, provide the agency's mission, a brief description of its histor<br>and an outline of its core program services. (The mission, history and program services of the lead applicant<br>agency were collected in the earlier "agency cover sheet"). |
|   |                                                                                                    |
|   |                                                                                                    |
|   |                                                                                                    |
|   | limitus to 4000 characters (0 used)                                                                                                    |
|   | 2. Describe the critical community need (aligned with the LIW outcomes) that your program is designed to                                                                                                    |
|   | address and the specific population to be served by your program. Also describe the agency's effectiveness in<br>serving this population, including the strategies used to attract, select and retain participants and address<br>particular barriers to their participation.                    |
|   | A                                                                                                    |
|   |                                                                                                    |
|   |                                                                                                    |
|   |                                                                                                    |
| L | .imit up to 2500 characters (0 used).                                                                                                    |
|   | 3. List the geographic area or neighborhoods to be served and indicate whether the agency and/or program<br>currently serves those areas. If relevant, briefly provide supporting data which indicates particular great needs<br>the target population in that area.                             |
|   |                                                                                                    |
|   |                                                                                                    |
|   |                                                                                                    |
|   |                                                                                                    |
|   | Limit up to 2500 characters (0 used).                                                                                                    |
|   | 4. Describe the proposed program or project and now it achieves United way's preferred outcomes. Also<br>describe how this effort is coupled with other public or private efforts to help achieve community impact.                                                                              |
|   |                                                                                                    |
|   |                                                                                                    |
|   |                                                                                                    |
|   |                                                                                                    |
|   | inii un ta 2000 de vesteur (Aurad)                                                                                                    |

#### Program Packet: Proposal Summary - Continued

5. Indicate how the requested United Way funds will be used to support, expand and/or enhance existing services. If this is a new service, explain why this program is needed and how funds will be used. Limit up to 3000 characters (0 used). 6. Describe how this program coordinates with other programs and agencies. If this is a formal collaboration, describe coordination of services and define each agency's role, and any respective share of the funding request. . Limit up to 3500 characters (0 used). 7. Explain how reliable data will be used to provide evidence of the program's effectiveness for participants. Describe the unique value of this program. Þ Limit up to 2500 characters (0 used). 8. Why is this program the best investment of community-generated United Way dollars? Explain how this program is effective in preventing serious problems for individuals and the community at large. ..... Limit up to 3000 characters (0 used). 🚼 Save as Draft Export This Form To Adobe PDF [ Save As Draft And Return Export This Form To Adobe PDF (Large Font) 📙 Save and Verify 🔄 Cancel And Return To Previous Page © 2009 e-CIMPACT.com (formerly e-CFund.com), Community Impact Management Secured by <u>Thawte</u><sup>™</sup> Powered by Seabrooks

#### Program Packet: Logic Model Template Instructions

The Logic Model Template is designed to be completed by beginning with the Preferred Long-Term Outcomes and Indicators and moving through the other sections: Supporting Long-Term Outcomes, Intermediate Outcomes, Initial Outcomes, Activities, Input-Constraints and Input-Resources. You will note a <u>View Diagram</u> link on each page of the Logic Model forms, which can be accessed at any time and provide a visual of your template at any point. You can also print out the text version of your Logic Model at any point by accessing the <u>Export Form to Adobe PDF</u> on the bottom right of each page.

Note that for this RFP, United Way has standard Preferred Long-Term and Supporting Long-Term Outcomes which will need to be selected by all Providers. You cannot add other Long-Term Outcomes in either of those categories.

The Preferred Long-Term and Supporting Long-Term Outcomes and all other sections noted above can be accessed by clicking on the right arrow in the <u>Create New Section Box</u> on the Logic Model Template page and selecting the relevant selection in the Drop down Box. Then click on the plus sign next to the box to go to a page where you can add your information for that section of the Template. After you Save (by either clicking small logo on left above the View Diagram in the right corner or the Save and Return to Previous Page at bottom of the page)--you will then see that section added to the Logic Model template page.

For each of the Long-Term Outcomes, United Way has provided Indicators which can be selected for this process--or the agency can add its own Indicators (by clicking on Add additional indicators in the "Add New" area on the right for each section). See the list of Outcomes and Indicators in the Resources Section of your agency Home Page.

Note that you may want to change the Order of the various items in each section so that they line up in your diagram. This can be done by clicking on the Order arrows on the left section of the Template form.

We suggest you begin by selecting a Preferred Long-Term Outcome and Supporting Long-Term Outcome, and checking the related indicators you would use (and adding your own). Then proceed to complete all the sections of the Logic Model related to that Outcome (for example, Intermediate Outcomes, Short-term Outcomes, Outputs, Activities and Inputs (resources and constraints). Then if it is appropriate to add additional Outcomes, return to the Create New Section and begin again to select an outcome, indicators and add the other sections.

You may want to review all of the following sample Logic Model pages to see how your model will build on the page as you add the various components of the Logic Model.

**NOTE:** Actual Projections (i.e., target # of seniors to be served) will be requested in the next stage (Step 2) of the Proposal process for this RFP for agencies selected to continue.

# Program Packet: Logic Model Template Continued

| est Agency                                         | ABC Test A<br>> Forms                                                                                                    | gency > (1)200                                                   | 08-09 Senior & Adults w/Disab                                                                                               | ilities (Ste                                  | p 1) > ABC Test                            | : Prograr                      |
|----------------------------------------------------|----------------------------------------------------------------------------------------------------|------------------------------------------------------------------|----------------------------------------------------------------------------------------------------|-----------------------------------------------|--------------------------------------------|--------------------------------|
| <u>y Profile</u>                                   |                                                                                                    |                                                                  |                                                                                                    |                                               |                                            |                                |
| ation                                              | Form Status:                                                                                                    | Initial                                                          |                                                                                                    |                                               |                                            | Ŀ                              |
| <u>its</u>                                         | Step 1b: Log                                                                                                    | ic Model Templa <sup>;</sup>                                     | te                                                                                                    |                                               | <u>\</u>                                   | <u>view Diagr</u>              |
| <u>nents</u>                                       | -<br>Annlicants mu                                                                                                    | st complete this te                                              | molate in relation to at least one of th                                                                                    | e United Wa                                   | Link opens i<br>Inv's Preferred Outco      | in new wina:<br>I <i>mes</i> . |
| <u>ms</u>                                          | To dia tanàna amin'ny fisiana amin'ny fisiana amin'ny fis |                                                                  |                                                                                                    |                                               | (                                          |                                |
| Schedule                                           | by checking th<br>achieve the ini                                                                                                    | iect which indicato<br>ie corresponding b<br>dicator hit the mei | ors you will use to measure success tov<br>tox next to the indicator. In order to a<br>asurement link and complete the numb | varo the Pre.<br>Idd the proje<br>ber fields, | terred or Supporting<br>cted numbers to be | g Outcome<br>e tracked a       |
| ed Events (1)                                      | A/                                                                                                    |                                                                  | ·                                                                                                    |                                               | *                                          |                                |
| Way                                                | preferred and                                                                                                    | s will be evaluated<br>supporting outcon                         | nes.<br>Tes                                                                                                    | ung or maica                                  | lors inal are relevar                      | אנט נחפ                        |
| g Vulnerable Seniors<br>ults with Dis              | Create New Se                                                                                                    | action:                                                          | Supporting Long-term Outcome                                                                                                | 9                                             |                                            | -                              |
| <u>8-09 Senior &amp; Adults</u><br>lities (Step 1) | Order                                                                                                    | Pro                                                              | eferred Long-term Outcome                                                                                                   |                                               | Add New                                    | <u>v</u>                       |
| Youth and Young                                    | 合 🤑 🛛 Pret                                                                                                    | erred: Caregivers (                                              | Gupport                                                                                                    |                                               | Edit:<br>Description                       | Delet                          |
| Succeed<br>18-09 Youth and Children                | Des<br>'Add                                                                                                    | cription: Preferred:<br>d'I Ind' link to add                     | : Caregivers Support After saving, click<br>in your indicators.                                                             | on the                                        | <u>Add'l Ind</u> (Initial)                 |                                |
| 18-09 Youth and Children                           |                                                                                                    |                                                                  |                                                                                                    |                                               |                                            |                                |
| <u>(p 2)</u>                                       | 📧 Save and                                                                                                    | Return to Previou                                                | is Page                                                                                                    |                                               | Export This Form T                         | o Adobe P                      |
| 9 Mid-Year Reporting                               | Save and                                                                                                    | Vorify                                                           |                                                                                                    | Export This E                                 | orm To Adobe PDF                           | (Large For                     |
| rce Center                                         | Nove and                                                                                                    | ociny<br>Deduct Overview                                         |                                                                                                    |                                               |                                            | 1201010101                     |
| <u>Training &amp; Resource</u><br>Is (3)           |                                                                                                    | <u>arket overview</u>                                            |                                                                                                    |                                               |                                            |                                |
| te                                                 |                                                                                                    |                                                                  |                                                                                                    |                                               |                                            |                                |
| oad Adobe Reader                                   |                                                                                                    |                                                                  |                                                                                                    |                                               |                                            |                                |
|                                                    |                                                                                                    |                                                                  |                                                                                                    |                                               |                                            |                                |
|                                                    | © 2009 e-CIMPA                                                                                                    | CT.com (formerly<br>Secured by <u>Tha</u>                        | e-CFund.com), Community Impact Ma<br><u>wte</u> ™ Powered by Seabrooks                                                      | nagement                                      |                                            |                                |
| •                                                  |                                                                                                    |                                                                  |                                                                                                    |                                               |                                            | •                              |

\_\_\_\_

## Program Packet: Logic Model Template Continued

| Home                                                   | Program > Forms                                                                   |                                                                                                    |  |  |
|--------------------------------------------------------|-----------------------------------------------------------------------------------|----------------------------------------------------------------------------------------------------|--|--|
| Agency Profile                                         |                                                                                   |                                                                                                    |  |  |
| <u>Classification</u>                                  | Step 1b: Logic Model Tem                                                          | plate 🔢                                                                                              |  |  |
| <u>Contacts</u>                                        | Add New Preferred Lona-                                                           | term Outcome                                                                                         |  |  |
| <u>Statements</u>                                      |                                                                                   |                                                                                                    |  |  |
| Programs                                               | what thanges up you expec                                                         | . Tor your participants over time? (State or condition)                                              |  |  |
| Event Schedule                                         | Impact Area:                                                                      | 2. Assisting Vulnerable Seniors & Adults with Disa                                                   |  |  |
| Archived Events (1)                                    | Outcome Statement:                                                                | Preferred: Caregivers Support                                                                        |  |  |
| Assign Program to<br>Investment Process                | Description:*                                                                     | Caregiving Support: Increase the number of<br>caregivers able to keep their family member at<br>home |  |  |
| United Way                                             |                                                                                   |                                                                                                    |  |  |
| Assisting Vulnerable Seniors<br>and Adults with Dis    |                                                                                   |                                                                                                    |  |  |
| (1)2008-09 Senior & Adults                             |                                                                                   | Limit up to 500 characters (94 used).<br>Indicators                                                  |  |  |
| w/Disabilities (Step 1)                                | 🗖 # of caregivers who obta                                                        | ain community resources                                                                              |  |  |
| Helping Youth and Young<br>Adults Succeed              | # of caregivers who report<br>of a monet convictor                                | ort they maintained loved one in home for 6 to 12 months due to the avail                            |  |  |
| ( <u>1) 2008-09 Youth and Children</u><br>RFP (Step 1) | support services     # who are trained and implement appropriate caregving skills |                                                                                                    |  |  |
| (2) 2008-09 Youth and Children<br>REP (Step 2)         | 🔛 Save/Lindate                                                                    |                                                                                                    |  |  |
| 2008-09 Mid-Year Reporting                             | Cave and Betwee to Dree                                                           | inte Dana                                                                                            |  |  |
|                                                        | Save and Return to Prev                                                           | <u>vious Page</u>                                                                                    |  |  |
| Resource Center                                        | Cancel and Return to Pr                                                           | evious Page                                                                                          |  |  |
| Youth Training & Resource<br>Materials (3)             |                                                                                   |                                                                                                    |  |  |
| Reports                                                |                                                                                   |                                                                                                    |  |  |
| Download Adobe Reader                                  |                                                                                   |                                                                                                    |  |  |
| (                                                      | © 2009 e-CIMPACT.com (former<br>Secured by <u>T</u>                               | ly e-CFund.com), Community Impact Management<br><u>hawte</u> ™ Powered by Seabrooks                  |  |  |

**Program Packet: Logic Model Template Continued** On the right side, next to each of the Outcomes, under Add New, you will see a link for the Description of the Outcome. Underneath is a link to add Additional Indicators for any of the Preferred and Supporting Outcomes. The new Indicator can be entered in the text box as seen below.

| ency                                                           | ABC Test Agency > (1)2008-09 Senior & Adults w/Disabilities (Step 1<br>> Forms                        | .) > ABC Test Program      |
|----------------------------------------------------------------|----------------------------------------------------------------------------------------------------|----------------------------|
| <u>e</u>                                                       | Step 1b: Logic Model Template (Initial)<br>Section Status: Initial<br>'*' indicates a required field. | 4, 4, 6                    |
|                                                                | Preferred Long-term Outcome: Preferred: Caregivers Support                                            |                            |
|                                                                | Description: Preferred: Caregivers Support After saving, click on the 'Add'I Ind' link t              | o add in your indicators.  |
| lule                                                           | Other Indicators: Not Listed in Prior Choice of Standard Indicators                                   |                            |
| <u>ints (1)</u>                                                | If you have other indicators not listed in the checklist, please describe the other un report below.  | ique indicator you wish to |
| erable Seniors<br>th Dis<br><u>mior &amp; Adults</u><br>ten 1) |                                                                                                    |                            |
| n and Young<br>ed<br>outh and Children                         | Limit up to 1000 characters (0 used).                                                                 | <b>Y</b>                   |
| outh and Children                                              | Save/Update                                                                                           |                            |
| ear Reporting<br>nter                                          | Save and Return to Previous Page Save and Verify                                                      |                            |
| ng & Resource                                                  | Cancel and Return to Previous Page                                                                    |                            |
| daba Raadar                                                    |                                                                                                    |                            |

# Program Packet: Logic Model Template Continued

H. F.A. 10100-0100

| .goney                                | > Form                              | st Agent                                   | γ > (1)2008-09 Seriior                                                                           |                                                                                                    | p 1) > ADG TEST F                                | rogram                  |
|---------------------------------------|-------------------------------------|--------------------------------------------|--------------------------------------------------------------------------------------------------|----------------------------------------------------------------------------------------------------|--------------------------------------------------|-------------------------|
| <u>file</u>                           |                                     |                                            |                                                                                                  |                                                                                                    |                                                  |                         |
| 1                                     | Form Sta                            | atus: Draft                                |                                                                                                  |                                                                                                    | Vie                                              | ew Diagram              |
|                                       | Step 1b:                            | : Logic Ma                                 | odel Template                                                                                    |                                                                                                    | Link opens in                                    | new window.             |
|                                       | Applicant.                          | s must con                                 | nplete this template in relatio                                                                  | n to at least one of the United Wa                                                                         | ay's Preferred Outcom                            | IES.                    |
| dule<br>ents (1)                      | Indicators<br>by check<br>achieve t | i – select v<br>ing the col<br>he indicato | which indicators you will use t<br>responding box next to the i<br>ir hit the measurement link a | o measure success toward the Pre<br>indicator. In order to add the proje<br>nd complete the number fields. | iferred or Supporting (<br>acted numbers to be t | Outcomes<br>tracked and |
| <u>gram to</u>                        | Note: Ag<br>preferrea               | encies will<br>and suppl                   | be evaluated on the propose<br>orting outcomes,                                                  | d collection and reporting of indica                                                                       | itors that are relevant                          | to the                  |
| r Process                             | Create Ne                           | ew Sectior                                 | n: Initial Out                                                                                   | come                                                                                                    |                                                  | -+                      |
| nerable Seniors<br>vith Dis           | Order                               |                                            | Preferred Long-t                                                                                 | erm Outcome                                                                                                | Add New                                          |                         |
| ienior & Adults                       | �₽                                  | Remain s                                   | afely in home or community s                                                                     | etting                                                                                                    | Edit:<br>Description                             | <u>Delete</u>           |
| <u>Step 1)</u><br>th and Young<br>eed |                                     | Description<br>seniors of<br>least rest    | on: Preferred Outcome: Incre<br>r adults with disabilities who r<br>rictive community-based sett | ase the no. of frail and vulnerable<br>emain safely in their homes or in a<br>ing.                         | <u>Add'l Ind</u> (Initial)                       |                         |
| Youth and Children                    |                                     | <b>☆</b> ↓                                 | Indicator: # of clients who                                                                      | maintain non-institutional status                                                                          |                                                  | Delete                  |
| Youth and Children                    |                                     | ⋧₽                                         | Indicator: # who relocated                                                                       | to nursing homes (long-term care                                                                           | facilities)                                      | <u>Delete</u>           |
| Vear Reporting                        | - 🕹 🕹                               | Preferrec                                  | l: Caregivers Support                                                                            |                                                                                                    | Edit:                                            | <u>Delete</u>           |
| enter                                 |                                     | Descriptio<br>'Add'l Inc                   | on: Preferred: Caregivers Sup<br>I' link to add in your indicator:                               | port After saving, click on the<br>s.                                                                      | Add'l Ind (Verified)                             |                         |
| ing & Resource                        | Order                               |                                            | Supporting Long-                                                                                 | term Outcome                                                                                               | Add New                                          |                         |
| ·                                     | ₽₽                                  | Supportir                                  | ng: Functional, health, nutritio                                                                 | onal status                                                                                                | Edit:<br>Description                             | <u>Delete</u>           |
| dobe Reader                           |                                     | Description<br>adults wi<br>and/or fu      | on: Supporting Outcome: Inc<br>th disabilities that have adequ<br>Inctional status.              | rease the no. of frail seniors and<br>late/improved nutritional, health                                    | <u>Add'l Ind</u> (Verified)                      |                         |
|                                       |                                     | <b>₽</b> ₽                                 | Indicator: # who complete                                                                        | an assessment of physical/mental h                                                                         | nealth status                                    | <u>Delete</u>           |
|                                       | Order                               |                                            | Intermediate                                                                                     | Outcome                                                                                                    | Add New                                          |                         |
|                                       | ₽₽                                  | clients sh                                 | ow activively particpate in he                                                                   | alth and wellness programming                                                                              | Edit:<br>Description                             | <u>Delete</u>           |
|                                       |                                     | <b>₽</b> ₽                                 | Indicator: 70% particpation                                                                      | in 6 month waling program                                                                                  |                                                  | <u>Delete</u>           |
|                                       | 🗾 <u>Save</u>                       | e and Retu                                 | im to Previous Page                                                                              |                                                                                                    | Export This Form To                              | Adobe PDF               |
|                                       | Jave Save                           | e and Verif                                | ÿ                                                                                                | Export This F                                                                                              | Form To Adobe PDF (L                             | _arge Font)             |
|                                       | Back                                | <u>k to Packe</u>                          | <u>t Overview</u>                                                                                |                                                                                                    |                                                  |                         |
|                                       | © 2009 e-(                          | CIMPACT.c                                  | om (formerly e-CFund.com),                                                                       | Community Impact Management                                                                                |                                                  |                         |

**Program Packet: Logic Model Template Continued** Select Activities and click on the blue button with the plus sign in the middle. This will take you to the page where you enter activities. Select the next item which is short term outcomes and click the blue button. This will take you to the page where you enter activities. Follow the same steps for intermediate and long term.

| D WAY OF ALLEGHEN                  | IY COUNTY I PENN LIBERTY PLAZ                                     | ZA ONE I 1250 PENN AVEN                                      | UE   PO BOX 735   PITTSBURGH, PA 15230-0735              |
|------------------------------------|-------------------------------------------------------------------|--------------------------------------------------------------|----------------------------------------------------------|
| .gency                             | ABC Test Agency > (1)2<br>> Forms                                 | 2008-09 Senior & Adu                                         | ts w/Disabilities (Step 1) > ABC Test Program            |
| <u>file</u>                        |                                                                   |                                                              |                                                          |
| <u>p</u>                           | Form Status: Initial                                              | _                                                            | View Diagram                                             |
|                                    | Step 1b: Logic Model Temp                                         | late                                                         | Link opens in new window.                                |
|                                    | Applicants must complete this                                     | template in relation to at le                                | east one of the United Way's Preferred Outcomes.         |
| dule                               | Indicators – select which indica<br>by checking the corresponding | ators you will use to measu.<br>g box next to the indicator. | re success toward the Preferred or Supporting Outcomes   |
| <u>ents (1)</u>                    | Note: Agencies will be evaluate<br>preferred and supporting outc  | ed on the proposed collect.<br>omes,                         | ion and reporting of indicators that are relevant to the |
| <u>gram to</u><br><u>t Process</u> | Create New Section:                                               | Activities                                                   | × 🕂                                                      |
| r<br>nerable Seniors<br>vith Dis   | 🗾 Save and Return to Previ                                        | ious Page                                                    | Export This Form To Adobe PDF                            |
| ienior & Adults<br>Sten 1)         | <br>Save and Verify                                               |                                                              | Export This Form To Adobe PDF (Large Font)               |
| th and Young<br>and                | <br>Back to Packet Overview                                       | 1                                                            |                                                          |
| Youth and Children                 |                                                                   |                                                              |                                                          |
| Youth and Children                 |                                                                   |                                                              |                                                          |
| Year Reporting                     |                                                                   |                                                              |                                                          |
| enter                              |                                                                   |                                                              |                                                          |
| ing & Resource                     |                                                                   |                                                              |                                                          |
|                                    |                                                                   |                                                              |                                                          |
| <u>dobe Reader</u>                 |                                                                   |                                                              |                                                          |
| •                                  | © 2009 e-CIMPACT.com (forme<br>Secured by <u>T</u>                | rly e-CFund.com), Commun<br><u>'hawte</u> ™ Powered by Seab  | ity Impact Management<br>rooks                           |
|                                    |                                                                   |                                                              |                                                          |

# Program Packet: Logic Model Template Continued

| ABC Test Agency<br><u>Home</u>                    | ABC Test A<br>Program > | gency > (1)2008-09 Senior & Adults w/Disabilities (Step<br>Forms | • 1) > ABC <sup>-</sup> |
|---------------------------------------------------|-------------------------|------------------------------------------------------------------|-------------------------|
| <u>Agency Profile</u>                             |                         |                                                                  |                         |
| <u>Classification</u>                             | Step 1b: Log            | ic Model Template                                                |                         |
| <u>Contacts</u>                                   | Add New Act             | ivity                                                            |                         |
| <u>Statements</u><br>-                            | Enter up to five        | (5), then press 'Save and Return to Previous Page'.              |                         |
| <u>Programs</u>                                   | What happens            | in the proposed program?                                         |                         |
| Event Schedule                                    | 1) Activity:            |                                                                  |                         |
| Archived Events (1)                               | I) Activity.            | Implement schedule of seniors in-home visitations.               | <u></u>                 |
| Assign Drogram to                                 | ]                       |                                                                  | ~                       |
| investment Process                                |                         | Limit up to 500 characters (50 used).                            |                         |
| Inited Way                                        | 2) Activity:            | Meet weekly with full team to review cases.                      | <b></b>                 |
| ssisting Vulnerable Seniors<br>nd Adults with Dis |                         |                                                                  | <b>v</b>                |
| (1)2008-09 Senior & Adults                        |                         | Limit up to 500 characters (43 used).                            |                         |
| Joloina Youth and Young                           | S) Activity.            |                                                                  | <u> </u>                |
| Adults Succeed                                    |                         |                                                                  | ~                       |
| (1) 2008-09 Youth and Children                    |                         | Limit up to 500 characters (0 used).                             |                         |
| (2) 2009-09 Youth and Children                    | 4) Activity:            |                                                                  | <b></b>                 |
| FP (Step 2)                                       |                         |                                                                  | <b>T</b>                |
| 2008-09 Mid-Year Reporting                        |                         | L<br>Limit up to 500 characters (0 used).                        |                         |
| esource Center                                    | 5) Activity:            |                                                                  | <b>A</b>                |
| outh Training & Resource                          |                         |                                                                  |                         |
| laterials (3)                                     |                         |                                                                  | $\nabla$                |
| eports                                            |                         | Limit up to 500 characters (0 used).                             |                         |
| ownload Adobe Reader                              |                         |                                                                  |                         |
|                                                   | J <u>Save and</u>       | Return to Previous Page                                          |                         |
|                                                   | 🔁 <u>Cancel an</u>      | d Return to Previous Page                                        |                         |

#### Logic Model Template Diagram

Access by clicking on View Diagram on top right of Template page.

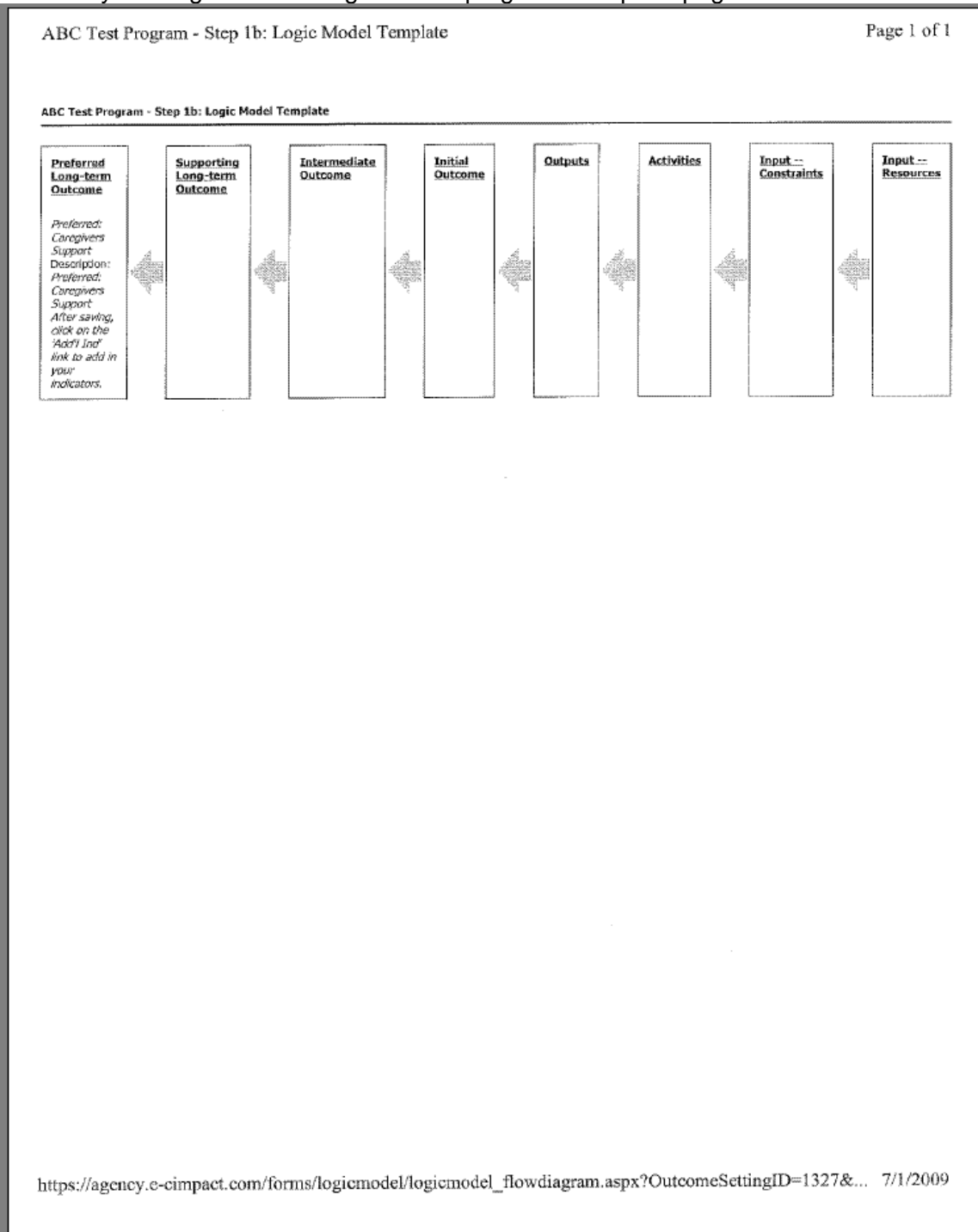

### **Final Submission of Proposal Packet**

Once the user has completed all of the proposal information the entire proposal can be electronically submitted to United Way. All program applications must have a status of *Verified* and *Include* in order to submit the entire proposal packet. Individual forms cannot be submitted independently of the entire agency's proposal application. The submission page is accessible by clicking on the *Submit Application* command under the save commands at the bottom of the RFP Application Overview Form Packets Status Screen. This function will not be available until all agency and proposal statuses are *verified*.

| WHY W                                                                                                    | E'RE                                               | HERE                                                     | United<br>Way                  |                | A                  |
|----------------------------------------------------------------------------------------------------|----------------------------------------------------|----------------------------------------------------------|--------------------------------|----------------|--------------------|
| UNITED WAY OF ALLEGHENY CO<br>ABC Test Agency                                                                                                    | (1)2009 Senior & Adu                               | A ONE   1250 PENN AVE<br>ults w/Disabilities (St         | ep 1) > Form Pa                | ckets          | IGH, PA 15230-073  |
| <u>Home</u>                                                                                                    | Application Ctature Draft                          |                                                          |                                |                |                    |
| Agency Profile                                                                                                    | Application Status: Dran                           |                                                          |                                |                |                    |
| <u>Classification</u>                                                                                                    | Form Packet                                        | Packet Type                                              | Status                         | Actions        |                    |
| <u>Contacts</u>                                                                                                    | ABC Test Agency                                    | Agency<br>Drogram Information                            | Verified                       | Edit           | The standard       |
| <u>Statements</u>                                                                                                    | ABC TEST Program                                   | Program information                                      | venneu                         |                | I∎ Include         |
| Programs                                                                                                    | 🗄 <u>Save/Update</u>                               |                                                          | Export I                       | Entire Applica | ation To Adobe PDF |
| Event Schedule                                                                                                    | 🛄 Submit Application                               |                                                          | Export Entire Applica          | tion To Adol   | oe PDF (Large Font |
| Archived Events (1)                                                                                                    | ·····                                              |                                                          |                                |                |                    |
| Assign Program to<br>Investment Process<br>United Way<br>Assisting Vulnerable Seniors<br>and Adults with Dis<br>(1)2009 Senior & Adults<br>w/Disabilities (Step 1)<br>Helping Youth and Young<br>Adults Succeed<br>(1) 2008-09 Youth and Children<br>RFP (Step 1)<br>(2) 2008-09 Youth and Children<br>RFP (Step 2)<br>2008-09 Mid-Year Reporting<br>Resource Center |                                                    |                                                          |                                |                |                    |
| <u>Youth Training &amp; Resource</u><br><u>Materials (3)</u><br><u>Seniors/Adults w/</u><br><u>DisabilitiesTraining Materials (5)</u>                                                                                                    |                                                    |                                                          |                                |                |                    |
| Reports<br>Download Adobe Reader                                                                                                    |                                                    |                                                          |                                |                |                    |
| © 2                                                                                                    | 2009 e-CIMPACT.com (former<br>Secured by <u>Th</u> | ly e-CFund.com), Commu<br><u>aawte</u> ™ Powered by Seał | nity Impact Managerr<br>prooks | nent           |                    |
| •                                                                                                    |                                                    |                                                          |                                |                |                    |

#### Final Submission of Funding Packet - Continued

This page will appear once the Submit Application command has been chosen. It requires entering the date that the proposal was approved for submission and the names of the Executive Director and the Board President. <u>Please note that typing in the names of these representatives is equivalent to "electronic signatures."</u> Once this data has been entered, click the *Submit Application* button to submit the proposal. The system will then automatically re-check all of the tables and data fields to ensure all individual applications are complete.

Once the agency's package has been submitted, it will receive a confirmation email to the email contact as selected on this page as seen below.

| UNITED WAY OF ALLEGHENY CO                                                                                         | UNTY I PENN LIBERTY PLAZA                                                                                       | ONE I 1250 PENN AVENUE                                                                                | I PO BOX 735                                             | I PITTSBUR                                        | GH, PA 15230-073                                    |
|----------------------------------------------------------------------------------------------------|----------------------------------------------------------------------------------------------------|----------------------------------------------------------------------------------------------------|----------------------------------------------------------|---------------------------------------------------|-----------------------------------------------------|
| ABC Test Agency<br>Home<br>Agency Profile                                                                          | (1)2009 Senior & Adu<br>Adding the names<br>constitutes providi                                                 | lts w/Disabilities (Step :<br>of your Executive D                                                     | 1) > Form Pa<br>irector and                              | ckets<br>Board P                                  | resident<br>e proposal                              |
| Classification<br>Contacts<br>Statements<br>Programs<br>Event Schedule<br>Archived Events (1)                      | packet. By submitt<br>provided is accurat<br>submitted (which r<br>status, you will not<br>able to print pdf ve | ting this application<br>e to the best of you<br>equires that all oth<br>be able to change<br>rsions. | , you affirn<br>ir knowledg<br>er items be<br>your submi | n that th<br>ge. Once<br>e in "verfi<br>ssion, bu | e information<br>you have<br>ied"<br>it you will be |
| Assign Program to<br>Investment Process                                                                            | Executive Director & Boa<br>Chair Confirmation*:                                                                | ard                                                                                                   |                                                          |                                                   |                                                     |
| United Way                                                                                                    | Executive Director*:                                                                                            |                                                                                                    |                                                          |                                                   |                                                     |
| Assisting Vulnerable Seniors<br>and Adults with Dis                                                                | Board President*:                                                                                               |                                                                                                    |                                                          |                                                   |                                                     |
| ( <u>1)2009 Senior &amp; Adults</u><br><u>w/Disabilities (Step 1)</u><br>Helping Youth and Young<br>Adults Succeed | Send Submission<br>Confirmation Email To:*<br>* indicates required field.                                       | arind@uwac.org                                                                                        |                                                          |                                                   |                                                     |
| (1) 2008-09 Youth and Children<br>RFP (Step 1)                                                                     | 📴 Submit Application                                                                                            |                                                                                                    | Export                                                   | Entire Applica                                    | ation To Adobe PDF                                  |
| (2) 2008-09 Youth and Children<br>RFP (Step 2)                                                                     | Cancel And Return To                                                                                            | Previous Expo                                                                                         | rt Entire Applica                                        | ition To Adol                                     | <u>pe PDF (Large Font</u>                           |
| 2008-09 Mid-Year Reporting                                                                                         | Application Status: Verifie                                                                                     | ed                                                                                                    |                                                          |                                                   |                                                     |
| Resource Center                                                                                                    | Form Packet                                                                                                    | Packet Type                                                                                           | Status                                                   | Actions                                           |                                                     |
| Youth Training & Resource<br>Materials (3)                                                                         | ABC Test Agency                                                                                                 | Agency                                                                                                | Verified                                                 | <u>Edit</u>                                       |                                                     |
|                                                                                                    | ABC Test Program                                                                                                | Program Information                                                                                   | Verified                                                 | <u>Edit</u>                                       | 🗹 Include                                           |
| Reports<br>Download Adobe Reader                                                                                   |                                                                                                    |                                                                                                    |                                                          |                                                   |                                                     |
| © 2                                                                                                    | 2009 e-CIMPACT.com (formerly<br>Secured by <u>Tha</u>                                                           | r e-CFund.com), Community I<br>a <u>wte</u> ™ Powered by Seabrooł                                     | Impact Managen<br>KS                                     | nent                                              | Þ                                                   |

#### **Resource Center**

The *Resource Center* will offer access to documents containing information useful for the agency during the proposal cycle. Likewise, documents such as this training manual will be posted for use. Please note that Acrobat Reader 6.0 or higher must be installed to utilize this function. See the box on the left labeled Resource Center and click on the Seniors and Adults with Disabilities link. You will see the list of resources as on the example below. Click directly on the selected resource link, then click yes to open the document.

| ABC Test Agency                                                                                                    | Seniors/Adults w/ DisabilitiesTraining Materials > Resource Center                                                          |
|----------------------------------------------------------------------------------------------------|----------------------------------------------------------------------------------------------------|
| <u>Home</u>                                                                                                    |                                                                                                    |
| <u>Agency Profile</u>                                                                                               | Resource Center                                                                                                    |
| <u>Classification</u>                                                                                               | REP Background<br>Background has need statement, agency eligibility, timeline, proposal process, scoring criteria, outcome: |
| <u>Contacts</u>                                                                                                    | and proposal summary questions 7/6/2009                                                                                     |
| <u>Statements</u><br>-                                                                                              | FAUS<br>Frequently-asked questions - 7/6/2009                                                                               |
| <u>Programs</u>                                                                                                    | Outcomes/Indicators List<br>List of outcomes and standard indicators - 7/6/2009                                             |
| Event Schedule                                                                                                    | TimelineRFP Process                                                                                                    |
| Archived Events (1)                                                                                                 | I meline rip process - 7/6/2009                                                                                             |
| Assign Program to<br>Investment Process                                                                             | log-in instructions for agencies - 7/6/2009                                                                                 |
| United Way                                                                                                    |                                                                                                    |
| Assisting Vulnerable Seniors<br>and Adults with Dis                                                                 |                                                                                                    |
| (1)2009 Senior & Adults<br>w/Disabilities (Step 1)                                                                  |                                                                                                    |
| Helping Youth and Young<br>Adults Succeed                                                                           |                                                                                                    |
| (1) 2008-09 Youth and Children<br>RFP (Step 1)                                                                      |                                                                                                    |
| ( <u>2) 2008-09 Youth and Children</u><br>RFP (Step <u>2)</u>                                                       |                                                                                                    |
| 2008-09 Mid-Year Reporting                                                                                          |                                                                                                    |
| Resource Center                                                                                                    |                                                                                                    |
| <u>Youth Training &amp; Resource</u><br><u>Materials (3)</u>                                                        |                                                                                                    |
| <u>Seniors/Adults w/</u><br>DisabilitiesTraining Materials (5)                                                      |                                                                                                    |
| Reports                                                                                                    |                                                                                                    |
| Download Adobe Reader                                                                                               |                                                                                                    |
|                                                                                                    |                                                                                                    |
| © 2009 e-CIMPACT.com (formerly e-CFund.com), Community Impact Management<br>Secured by Thawte™ Powered by Seabrooks |                                                                                                    |
| •                                                                                                    |                                                                                                    |